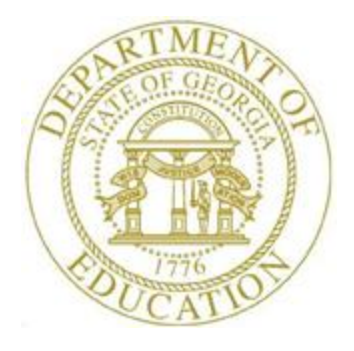

## PCGENESIS BUDGET SYSTEM OPERATIONS GUIDE

8/8/2019

Section A: Create Budget SANDBOX, V1.4

## **Revision History**

| Date       | Version | Description                                                                | Author    |
|------------|---------|----------------------------------------------------------------------------|-----------|
| 8/8/2019   | 1.4     | 19.02.00 – Add report sort option to <i>Create Budget SANDBOX Report</i> . | D. Ochala |
| 01/11/2019 | 1.3     | 18.04.00 – Add Print Employee Budget Detail Listings to the budget menu.   | D. Ochala |
| 04/04/2016 | 1.2     | 16.01.00 – Add Create Budget SANDBOX Report.                               | D. Ochala |
| 07/17/2015 | 1.1     | 15.02.00 – Update Budget System Master Menu screenshot.                    | D. Ochala |
| 07/02/2014 | 1.0     | 14.02.00 – Create new document.                                            | D. Ochala |

# Table of Contents

| OVERVIEW                                              | 1  |
|-------------------------------------------------------|----|
| Accessing the Create Budget Sandbox Feature           | 2  |
| BUDGET FLAG OPTIONS                                   |    |
| CREATE BUDGET SANDBOX RUN OPTIONS                     | 5  |
| CREATE BUDGET SANDBOX PROCESSING                      | 7  |
| PROCEDURE A: BUDGET FLAG ON PAYROLL GROSS DATA SCREEN | 9  |
| A1. PROCESSING FOR BUDGET FLAG 'A'                    |    |
| A2. Processing for Budget Flag 'L'                    | 19 |
| A3. Processing for Budget Flag 'M'                    | 21 |
| A4. Processing for Budget Flag 'N'                    | 22 |
| A5. Processing for Budget Flag 'S'                    | 24 |
| A6. Processing for Budget Flag 'T'                    |    |
| A7. Processing for Budget Flag 'U'                    | 29 |
| A8. PROCESSING FOR BUDGET FLAG 'X' OR SPACES          |    |
| PROCEDURE B: CREATE BUDGET SANDBOX                    |    |
| B1. CREATE BUDGET SANDBOX REPORT - SAMPLE             | 46 |

### **Overview**

The *PCGenesis Budgeting System* for payroll salaries and employer benefits is available by selecting **F5** (Budget System) from the *Business Applications Master Menu*.

|       | PCG Dist=8991                                 | Rel=14.02                                             | 2.00 06/1                                                                   | 1/2014                                 | PCW 00  | I 5V             | C:\DEV | 5YS C: | SECO   | D     |      | WHITE | _ 8 ×    |
|-------|-----------------------------------------------|-------------------------------------------------------|-----------------------------------------------------------------------------|----------------------------------------|---------|------------------|--------|--------|--------|-------|------|-------|----------|
|       |                                               |                                                       |                                                                             |                                        | Bus     | ines             | s App  | licat  | ions   |       |      |       | MASTER   |
|       | FKe                                           | у<br>_                                                |                                                                             |                                        |         | Ма               | ster   | Menu   |        |       |      |       |          |
|       |                                               | -<br>  Final<br>  Payr<br>  Pers<br>  Certi<br>  Budg | ncial Accd<br>oll Syste<br>onnel Sy<br>fied/Clas<br>jet Syste<br>em Utiliti | ounting<br>m<br>sitem<br>sified F<br>m | ∙& Repu | orting<br>el Inf | Syste  | m      | stem   |       |      |       |          |
|       |                                               |                                                       |                                                                             |                                        | 4       |                  |        |        |        |       |      |       |          |
| Maste | r <sup>User</sup> list<br><b>D</b> USES Words | B PAY VE                                              | ND                                                                          |                                        |         |                  |        |        |        |       |      |       | 14.02.00 |
| F16 V |                                               | MONITOR MON                                           | IITOR                                                                       |                                        |         | -                |        |        |        |       |      |       |          |
|       |                                               |                                                       |                                                                             | PCG                                    | enesis  | Bus              | siness | s App  | licati | ons I | Мепи | ı     |          |

1 Coenesis Business Applications Menu

Using the *PCGenesis Budgeting System* is <u>optional</u>. If desired, school systems may continue to use their existing methods or a third party for budgeting. Highlights of the *PCGenesis Budgeting System* are detailed in the sections that follow.

The concept of the budgeting system is to create a "playground" or "sandbox" with copies of the appropriate employee and system files so that a school system can manipulate salary and benefit data in order to generate a series of budgeting reports, and also to create a .csv external file that will be used for loading the budget on the financial side. By utilizing the concept of a "playground" or "sandbox", users may execute a variety of "what if" scenarios to model various budget outcomes without affecting their "live" payroll files.

#### Accessing the Create Budget Sandbox Feature

Every time the user accesses the *Create Budget SANDBOX* option (**F1** on the menu below), a new copy of the *SANDBOX* directory is built by copying the payroll file and other accompanying files into the directory *K:\SECOND\SANDBOX* and applying the budgeting parameters. The *Create Budget SANDBOX* option can be run as many times as desired, and each time the user can apply a new set of parameters to the employee payroll information.

| A           | PCG Dist                | =8991                  | Rel=18.0                               | 04.00                           | 01/11/2                                             | 019 P                                          | CG 003                                             | SV C:\DEVSY:<br>Budget                        | S C:\SEC<br>System | OND     |         | WHI    | TE    | — | 0<br>Budgm | ×<br>Enu |
|-------------|-------------------------|------------------------|----------------------------------------|---------------------------------|-----------------------------------------------------|------------------------------------------------|----------------------------------------------------|-----------------------------------------------|--------------------|---------|---------|--------|-------|---|------------|----------|
|             |                         | FKey<br>1<br>2<br>3    | y<br>] Cru<br>] SA<br>] Cru<br>Print E | eate  <br>NDB<br>eate  <br>mplo | Budget<br>OX Up<br>SANDE<br>yee Bu                  | SANI<br>date M<br>OX R<br>idget 1              | <mark>DBOX</mark><br>Venu<br>eports<br>Detail I    | Master<br>Master<br>and CSV Ex<br>Listings:   | Menu<br>ternal F   | ile for | Budge   | et Loa | d     |   | BUUM       |          |
|             |                         | 4<br>5<br>6<br>7<br>20 | En<br>  En<br>  Re<br>  SA             | nploy<br>nploy<br>calci<br>NDB  | vee Nar<br>vee Nar<br>ulate Cy<br>OX Spe<br>OX File | nder 3<br>ne Se<br>ycle 6<br>ecial f<br>e Reoi | Sequer<br>quence<br>Gross, S<br>Functio<br>rganiza | ice<br>e<br>State, Local,<br>ns Menu<br>ation | Other S            | Salary, | , Annua | al Con | tract |   |            |          |
|             |                         |                        |                                        |                                 |                                                     |                                                |                                                    |                                               |                    |         |         |        |       |   | 40.01      |          |
| Mast<br>F16 | er <sup>User</sup> list | Word <b>Z</b>          |                                        |                                 | 2                                                   |                                                |                                                    |                                               |                    |         |         |        |       |   | 18.04      | . 88     |

PCGenesis Budget System – Main Menu

#### **Budget Flag Options**

The budgeting parameters which are applied to the employee salary data are dependent on a **Budget Flag** field defined on the employees' *Update/Display Gross Data* screen in payroll. The **Budget Flag** field on each account line determines the formulas that are applied to generate new salary amounts in the budget *SANDBOX* directory.

The *Update/Display Gross Data* screen shown on the following page identifies the *Budget Flag* fields and illustrates the *Budget Flag* drop-down dialog box.

| PCG Dist=8991 Rel=16.01.00 04/04/2016                                                                                                    | PCW 002 SV C:\DEVSYS C:\SEC                                                                                                    | COND WHITE                                                                                                    |                                                                                                    |
|----------------------------------------------------------------------------------------------------|----------------------------------------------------------------------------------------------------|----------------------------------------------------------------------------------------------------|----------------------------------------------------------------------------------------------------|
| Status Active<br>EmpNo 88389 AL4RECHT, KE4NITH<br>SSN 999-08-8389 Loc 194 L<br>Salary sched Cert 1<br>Work sched ID Hrs/Day <u>8.000</u><br>Ann work days <u>185</u> Days worked YT                                                                                                    | Update/Display Gross<br>ocation 000194<br>evel 15 Pay step L4<br>Days/Week <u>0</u> Hrs/Week<br>D 0.00 This per <u>0.0</u> 1                                                                                  | 5 Data<br>Class 3 10 MO. 1<br>Job cd 13 CLASSROO<br><mark>State yrs 18 Local y<br/>_40.00</mark> 13/14 pay sw<br><u>0</u> Days docked YTD <b>0.</b> 0                                                                                                    | PAY07<br>EACHERS<br>MT TEACHERS<br>Prs <u>18</u><br>Budget pay cat <u>14</u><br>00 This per <u>0.00</u> |
| Proc         Pay         Pate         Days/Hrs           Type         Type         Hrly/Daly         Regular           01.5         0010                                                                                                    | Days/Hrs Regular<br>Overtime Gross<br>4542.17<br>81.25<br>166.67<br>200.00<br>Fcty B Addt'l Pens Gro<br>194<br>194<br>109<br>109<br>109<br>201<br>201<br>201<br>201<br>201<br>201<br>201<br>201<br>201<br>201 | Overtime GHI % Pay<br>Gross Dist Reas Per<br>1.0000<br>                                                                                                    | Pay for<br>priod End<br>Sub<br>Distrib<br>Flag<br>L<br>L<br><br><br>                                    |
| Cycle gross 4790.09 Pens s<br>State salary 54506.04 TRS se<br>Local salary 975.00 No pen<br>Other 2000.04 Pens A<br>Contract amt 57481.08 Pens e<br>Validations passed. Save your cha                                                                                                    | witch Y TRS<br>rvice ind 1 Adj<br>sion code<br>nt/&0600<br>lig date _2/10/1999<br>nges.                                                                                                    | S/ERS Pens Gross Pa<br>j Amt/% Cy<br>Cc<br>Py                                                                                                    | ny sch. # 12<br>ncle <u>2</u> Sch Yr<br>nntmo <u>10</u><br>' contmo <u>10</u>                           |
| Image: Non-State         F1         R         F2         R         F3         F4         F5         F6         F6 | A pro pro pro pro pro pro pro pro pro pro                                                                                                    | Image: Prize and Prize and Pr | 16.01.00                                                                                                |

Payroll Gross Data Screen with Budget Flag Field

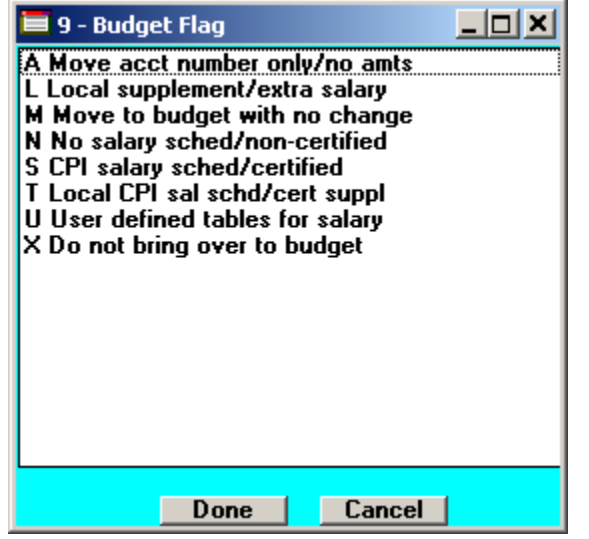

Drop-down for Budget Flag Field

Georgia Department of Education August 8, 2019 • 2:45 PM • Page 3 of 46 All Rights Reserved. Valid values for the **Budget Flag** are as follows:

| Budget<br>Flag | Description                                                                                                    |
|----------------|----------------------------------------------------------------------------------------------------|
| Α              | Move the account number over to the budget, but do NOT bring over any amounts.                                                                                                    |
| L              | Budget as a local supplement/extra salary. Apply either an annual amount or percent increase or decrease to the account line salary or the account line rate.                                                                                                    |
| Μ              | Move the account line over to the budget, but do NOT apply any increase or decrease to the line amount.                                                                                                    |
| N              | Budget as salary, but do <u>not</u> apply a salary schedule. Apply either an annual amount or percent increase or decrease to the account line salary or the account line rate.                                                                                                    |
|                | (Usually used for classified employees.)                                                                                                    |
|                | Budget as state salary using the state CPI salary schedule.                                                                                                    |
| S              | <b>Certified employees only.</b> Valid only for account lines with a <b>Process Type</b> of <b>'S</b> '.                                                                                                    |
|                | Budget as local supplement using a local CPI salary schedule.                                                                                                    |
| Т              | <b>Certified employees only.</b> Valid only for account lines with a <b>Process Type</b> of <b>'S</b> '.                                                                                                    |
|                | Budget using a user-defined salary schedule for salary gross data lines. This option may be used for both certified and classified employees. The <b>Budget Pay Category</b> field and the <b>Annual Work Days</b> fields on the <i>Gross Data</i> screen are required when account lines are flagged with 'U'. |
| U              | Certified and classified employees.                                                                                                    |
|                | <u>Certified employees</u> : PCGenesis will use the <b>State Years of Experience</b> for determining the pay step into the user-defined salary schedule.                                                                                                    |
|                | <u>Classified employees</u> : PCGenesis will use the <b>Local Years of Experience</b> for determining the pay step into the user-defined salary schedule.                                                                                                    |
| x              | Do not bring the gross data account line over to the budget process.                                                                                                    |
| Δ              | (Generally used for substitute pay, one-time stipends, etc.)                                                                                                    |
| Spaces         | Do not bring the gross data account line over to the budget process.                                                                                                    |

## Create Budget SANDBOX Run Options

Many options are available within the *Create Budget SANDBOX* procedure. The user may define the **Payroll Schedules** to include during the budgeting procedure. For example, if the school district has both a monthly (12) and a bi-monthly (24) payroll, the user has the ability to select '**Y**' (Yes) for both the *Pay Schedule 12* and *Pay Schedule 24* **Run** parameters. The user may also define whether or not the system should calculate the Employer GHI (**Emplr GHI**) contribution for the budgeting procedure.

The user may define which payroll class codes should be selected for the budgeting procedure. For example, the user may decide NOT to process the <u>substitute</u> payroll class codes during the budget procedure.

The user also selects which pension types should be calculated during the budgeting procedure. Typically, the user would select only those pension codes which have an employer contribution component, such as TRS and Old and New ERS.

The user may select if the hourly and/or daily salary lines should be cleared during the budget procedure. Generally, these options should be set to '**N**' so that the hours/days on the hourly/daily salary account lines (**Process Type Codes** of '**H**' or '**D**') are retained for budgeting purposes.

The user may select whether **Regular Gross Types** (**H**, **D**, **S**) and/or **Special Gross Types** (**A**, **B**, **P**, **Q**, **X**, **Y**, **Z**) should be processed during the budgeting procedure. For example, the user may wish to budget only **Regular Gross Types** (**H**, **D**, **and S**) and NOT budget **Special Gross Types** (**A**, **B**, **P**, **Q**, **X**, **Y**, **Z**) since special gross types are typically used for substitute and special payments.

The user may define the deduction codes to be processed during the budgeting procedure. Typically, the only deductions which should be considered for budgeting are those deductions which have an employer contribution component. For example, if the district subsidizes employee annuities and Georgia State Health Insurance, then deduction codes 01, 02, 08 and 09 should be selected for budgeting.

Finally, the user defines the parameters for the **Budget Flag** values on the *Create Budget Sandbox Control Screen* shown on the following page. The budgeting parameters are applied to the employee salary data. These *Control Screen* parameters are dependent on the **Budget Flag** fields defined on the employees' *Update/Display Gross Data* screen in payroll. The **Budget Flag** field on each account line determines the formulas which are applied to generate new salary amounts in the budget *SANDBOX* directory.

> Georgia Department of Education August 8, 2019 • 2:45 PM • Page 5 of 46 All Rights Reserved.

| A  | PCG D         | 0ist=8991                             | Rel=19.0                               | 2.00 08,                                | /08/2019                           | PCG 00                             | B SV C:\D           | EVSYS C     | :\SECONI                  | D            | WHI        | TE         | _      |            | $\times$    |
|----|---------------|---------------------------------------|----------------------------------------|-----------------------------------------|------------------------------------|------------------------------------|---------------------|-------------|---------------------------|--------------|------------|------------|--------|------------|-------------|
|    |               |                                       |                                        |                                         |                                    | I                                  | Create E            | Budget      | Sandbo                    | x            |            |            | В      | UDDAT      | Е           |
| Ту | peS<br>E<br>I | lines<br>Enter y<br>Increas<br>Humber | (CPI S<br>lear fo<br>le loca<br>of wor | alary s<br>r salar<br>L and s<br>k days | schedu<br>ry sch<br>state<br>for c | le):<br>edule:<br>years?<br>ertifi | ed emplo            | oyees:      | <u>2019</u><br>Y<br>190   | (CCY<br>(Y o | Y)<br>r N) |            |        |            |             |
| Ту | peT<br>E<br>M | lines<br>Enter y<br>Humber            | (Local<br>lear fo<br>of wor            | CPI sa<br>r sala<br>k days              | alary<br>ry sch<br>for c           | schedu<br>edule:<br>ertifi         | le):<br>ed emplo    | yees:       | <u>2019</u><br><u>190</u> | (CCY         | ۷)         |            |        |            |             |
| Ty | pe U<br>E     | lines<br>Enter y                      | (User-<br>lear fo                      | define<br>r sala                        | d sala<br>ry sch                   | ry sch<br>edule:                   | edule):             |             | <u>2019</u>               | (CCY         | Y)         |            |        |            |             |
| Ty | pe N<br>S     | lines<br>Salary                       | (No sa<br>lines                        | Lary s<br>(S, B,                        | chedul<br>Y, Q)                    | e):<br>: Ann                       | ual amt             | change      | 6                         | ).00         | - or -     | Percentage | change | <u>0.0</u> | <u>1500</u> |
|    | ŀ             | lour1y                                | lines                                  | (D, H,                                  | A, X,                              | P):                                | Amount              | change      | 6                         | .50          | - or -     | Percentage | change | <u>0.0</u> | 000         |
| Ty | peL<br>S      | lines<br>Salary                       | (Local<br>lines                        | suppl<br>(S, B,                         | ement/<br>Y, Q)                    | extra :<br>: Ann                   | salary):<br>ual amt | :<br>change | 0                         | ).00         | - or -     | Percentage | change | <u>0.0</u> | <u>1500</u> |
|    | ŀ             | lour1y                                | lines                                  | (D, H,                                  | A, X,                              | P):                                | Amount              | change      | 6                         | .50          | - or -     | Percentage | change | 0.0        | 000         |
| So | rt re         | port b                                | y: C<br>⊙                              | Employe<br>Employe                      | e name<br>e ID                     |                                    |                     |             |                           |              |            |            |        |            |             |
|    | ENTER         | R = Con                               | itinue,                                | F16                                     | = Exit                             |                                    |                     |             |                           |              |            |            | 1      | 9.02.      | 00          |

#### Create Budget Sandbox Control Screen

The *Create Budget Sandbox Control Screen* allows the user to specify the salary schedule year for the CPI State Salary Schedule, the CPI Local Salary Schedule, and the User-Defined Salary Schedule. The user may specify the number of work days for certified employees, and whether or not to increase the employees' local and state years of experience. The user may specify dollar amount or percentage changes for 'N' and 'L' Budget Flag values. The payroll administrator has the option to print the *Create Budget SANDBOX Report* either by Employee ID or by Employee Name.

#### Create Budget SANDBOX Processing

Executing the *Create Budget SANDBOX* procedure accomplishes the following:

- A backup copy of the *SANDBOX* directory is created in *SANDBOXQ*. *SANDBOXQ* data can recovered, if necessary. (As with all file recoveries, please <u>do not</u> attempt the process without the guidance of a PCGenesis Customer Support Analyst.)
- The following PAYROLL files are copied into the SANDBOX directory. These files make up the contents of the budget "playground" or "sandbox".
  - ANNUITY
  - CPIFILE
  - DATEFL
  - DEDCTL
  - DEDS
  - GROSSDAT
  - PAYROLL
  - PAYSTAT
  - PDEDUCT
  - PERS
  - TAXES
- The *Create Budget* setup parameters entered on the *Budget Control Data Transaction* screen are saved to a data file and retained for future processing.
- In the SANDBOX directory:
  - If the option **Increase local and state years** is selected as '**Y**' (Yes), the employees' local years of experience and certified/state years of experience are increased by one year.
  - Clears OASDI and HI current gross and amount fields.
  - Clears pension gross and amount fields.
  - Clears employer paid pension and GHI amounts.
  - Clears all employer deduction amounts.
  - Clears OASDI/HI and pension adjustments. (**Process Type Code** of '**Z**' for pension adjustments.)
  - If Clear Hourly set to 'Y', clears current hours and amounts for Process Type Code of 'H'.
  - If Clear Daily set to 'Y', clears current hours and amounts for Process Type Code of 'D'.
  - Clears overtime for all classes.
  - Clears check number and net pay fields.
  - Clears deduction flags.
  - Clears negative deductions.
  - Clears deduction adjustments.
  - Clears deduction year-to-date (YTD) amounts, including FICA and pension and employer deduction amounts.
  - Clears non-taxable amount.
  - Clears current leave data.
  - Recalculates gross amounts based upon the gross data account line **Budget Flag** values.

Georgia Department of Education August 8, 2019 • 2:45 PM • Page 7 of 46 All Rights Reserved. • The *Create Budget SANDBOX Report* is created. The report documents how gross data salary amounts are computed when creating the budget SANDBOX payroll file. This report facilitates understanding how the system calculates new salaries in the budget SANDBOX directory.

The following employee fields are needed for budgeting:

- Employer GHI: all GHI fields including GHI participation switch, GHI option, tier, and deduction code.
- Employer Pension: all pension codes and switches.
- Employer FICA: all FICA switches.
- Employer Deduction Amounts: deduction employer switches.
- Employer Annuity Amounts: deduction employer switches.
- Salaries on the employees' Gross Data account lines.

## **Procedure A: Budget Flag on Payroll Gross Data** Screen

The budgeting parameters which are applied to the employee salary data are dependent on the **Budget Flag** fields on the employees' *Update/Display Gross Data* screen in payroll. The **Budget Flag** field on each gross data account line determines the formulas which are applied to generate new salary amounts in the budget *SANDBOX* directory.

| Step | Action                                                                              |
|------|-------------------------------------------------------------------------------------|
| 1    | From the <i>Business Applications Master Menu</i> , select 2 (F2 - Payroll System). |

|            | PCG Dist=8991                             | Rel=16.01.00                                                            | 04/04/2016 P                                                                                   | CW 002 SV C:\DEVS                                                     | S C:\SECOND  | WHITE |   | . 🗆 🗙    |
|------------|-------------------------------------------|-------------------------------------------------------------------------|------------------------------------------------------------------------------------------------|-----------------------------------------------------------------------|--------------|-------|---|----------|
|            |                                           |                                                                         |                                                                                                | Payroll                                                               | System       |       | I | PAYMOOOO |
|            | FKey<br>                                  | <b>)</b>                                                                |                                                                                                | Master                                                                | Menu         |       |   |          |
|            | 1<br>2<br>3                               | Payroll<br>  Payroll<br>  Payroll                                       | Setup Menu<br>Update Menu<br>Check & Dire                                                      | ct Deposit Menu                                                       |              |       |   |          |
|            | 4                                         | Annual<br>  Monthly                                                     | Reports Men<br>/Quarterly/Fi                                                                   | ı<br>scal/Biennial Repo                                               | orts Menu    |       |   |          |
|            | 8<br>9<br>10<br>11<br>12<br>13            | Employ<br>  Update/<br>  Earning<br>  Check F<br>  Update/<br>  Special | ee Reports/L<br>Display Desc<br>s History Me<br>teconciliation<br>Display Payr<br>Functions Mi | abels Menu<br>rription/Deduction/<br>nu<br>Menu<br>oll Monitor<br>enu | Annuity Menu |       |   |          |
|            | 20                                        | File Re                                                                 | organization                                                                                   |                                                                       |              |       |   |          |
|            |                                           |                                                                         |                                                                                                |                                                                       |              |       |   |          |
| Mas<br>F16 | ter <sup>User</sup> list<br>P (1923) Word | PAY VEND<br>MONITOR MONITOR                                             |                                                                                                |                                                                       |              |       |   | 15.03.00 |
|            | Action                                    |                                                                         |                                                                                                |                                                                       |              |       |   |          |
|            | Select 📕                                  | 2 (F2                                                                   | - Payroll                                                                                      | Update Mer                                                            | iu).         |       |   |          |

| The following screen displays: |  |
|--------------------------------|--|
|--------------------------------|--|

|     | PCG Dist=8991 Rel=13.01.00 03/20/2013 PCW 001 C:\DEVSY5 C:\SECOND WHITE | <u>_ 8 ×</u> |
|-----|-------------------------------------------------------------------------|--------------|
|     | Payroll System                                                          | PAYUPDTP     |
|     | FKey Payroll Update Menu                                                |              |
|     | CT Add New Employee                                                     |              |
|     | 2 Indate/Dicnlay Percannel Data                                         |              |
|     | 3 Update/Display Deduction Data                                         |              |
|     | 4 Update/Display Gross Data                                             |              |
|     | 5 Update/Display Withholding Data                                       |              |
|     | 5 Update/Display Current Leave Usage Data                               |              |
|     | 8 Undate/Display Deduction Adjustments                                  |              |
|     | 9 Update/Display FICA/Medicare Adjustments                              |              |
|     | 10 Update/Display Garnishment Vendor Data                               |              |
|     | 11 Add Fernings History Decord                                          |              |
|     | 12 Add Earnings Filstory Record                                         |              |
|     | 13 Print Earnings History                                               |              |
|     |                                                                         |              |
|     | 14 Calculate and Display An Employee's Pay                              |              |
|     | 17 Undate/Display Leave YTD/Balance Data                                |              |
|     | 18 Detailed Pay Stub - Employee Message                                 |              |
|     |                                                                         |              |
|     |                                                                         |              |
|     |                                                                         | 12 82 88     |
| Ma  | 25ter <sup>05er</sup> list                                              | 12.02.00     |
| F16 |                                                                         |              |
| Δ   | etion                                                                   |              |
|     |                                                                         |              |
|     |                                                                         |              |

| <b>i</b> 1 | PCG D      | )ist=899:             | I Rel=1 | 4.01.00                 | 04/08         | /2014           | PCW OC          | )4 S¥          | C:\DEVS        | YS C       | :\SECOM   | ۱D   |         | WHI            | TE               |          |     |      | _ 8 ×     |
|------------|------------|-----------------------|---------|-------------------------|---------------|-----------------|-----------------|----------------|----------------|------------|-----------|------|---------|----------------|------------------|----------|-----|------|-----------|
|            |            |                       |         | U                       | pdate         | /Disp]<br>Selec | lay Do<br>t Emp | educt<br>ploye | tion Da<br>ee  | ata        |           |      |         |                |                  |          |     | PAYF | IND       |
| Fi         | ltei       | r not a               | octive  |                         |               |                 |                 |                |                |            |           |      | Cu<br>E | urrer<br>Emp 1 | nt Oro<br>Number | der<br>r |     |      |           |
| Fk         | ey         | Name                  | :       | Input:                  |               |                 | E               | mpno           | 5              | SSN        | –<br>Lo   | c C  | :1s (   | Cert           | Pens             | ContMo   | Job | Stat | 13<br>Mth |
|            |            |                       |         |                         |               |                 |                 |                |                |            |           |      |         |                |                  |          |     |      |           |
|            |            |                       |         |                         |               |                 |                 |                |                |            |           |      |         |                |                  |          |     |      |           |
|            |            |                       |         |                         |               |                 |                 |                |                |            |           |      |         |                |                  |          |     |      |           |
|            |            |                       |         |                         |               |                 |                 |                |                |            |           |      |         |                |                  |          |     |      |           |
|            |            |                       |         |                         |               |                 |                 |                |                |            |           |      |         |                |                  |          |     |      |           |
|            |            |                       |         | Input<br>F16 to<br>F1-0 | Emplo<br>Exit | yee Nu<br>, F18 | umber<br>Clear  | or<br>r emp    | Name<br>ployee | or<br>filt | SSN<br>er | - Pr | ess     | Ente           | er Ke <u></u>    | y        |     |      |           |
|            |            |                       |         |                         | - 0110        | 050 11          | 014 31          | CICU           |                | 1000       |           |      |         |                |                  |          |     |      |           |
|            | F          | 1 F2                  | F3      | F4                      | F5            | F6              | F7              | F8             | F9             | F10 T      |           |      |         |                | F15              | 0        |     | 13.0 | 2.00      |
| F16        | SET<br>F17 | 550) <sub>F18</sub> 🐼 | D       | PGUP                    |               |                 |                 |                |                |            |           | Help |         |                |                  |          |     |      |           |

Georgia Department of Education August 8, 2019 • 2:45 PM • Page 10 of 46 All Rights Reserved.

| Step | Action                                                                                                    |
|------|----------------------------------------------------------------------------------------------------|
| 4    | Enter the employee number or the SSN in the <b>Input</b> field, select $\underbrace{ENTER}_{\text{Step 6.}}$ (Enter), and proceed to Step 6.                                                                                                    |
|      | If the employee number and the SSN are unknown, enter the employee's complete or partial name in the <b>Input</b> field, and select Enter. Entering a complete or partial name in the <b>Input</b> field displays the results most closely matching the search criteria entered. Proceed to <i>Step 5</i> . |

| Update/Display Deduction Data<br>Select Employee         PAYFIND           Filter not active         Current Order<br>Name         13           Current         Empno         SSN         Loc         Cls Cert Pens         ContMo         Job Stat         Mth           Enter         AB3EU, ET3AN         88942         999-08-8942         201         11         N         1         12         29         T           1         AB3EU, MO3TY         87742         999-08-7742         8012         13         N         0         10         30         I           2         AB4EY, LE4NARDO         87893         999-08-7893         101         1         C         2         10         4         T                                                                                                    |
|----------------------------------------------------------------------------------------------------|
| Filter not active     Current Order<br>Name       Current     Current     13       Fkey     Name     13       Fkey     Name     13       Enter     AB3EU, ET3AN     88942     999-08-8942     201     11     N     1     12     29     T       1     AB3EU, MO3TY     87742     999-08-7742     8012     13     N     0     10     30     I       2     AB4EY, LE4NARDO     87893     999-08-7893     101     1     C     2     10     4     T                                                                                                    |
| Current         13           Fkey         Name         Empno         SSN         Loc         C1s         Cert         Pens         ContMo         Job         Stat         Mth           Enter         AB3EU, ET3AN         88942         999-08-8942         201         11         N         1         12         29         T           1         AB3EU, MO3TY         87742         999-08-7742         8012         13         N         0         10         30         I           2         AB4EY, LE4NARDO         87893         999-08-7893         101         1         C         2         10         4         T                                                                                                    |
| 3       AB4EY, LI4LIAM       89093       999-08-9093       195       2       N       2       10       34       I         4       AC9ER, M09AMMED       89320       999-08-9320       8012       13       N       0       10       32       I         5       AC9ER, NU9IA       88120       999-08-8120       8012       19       N       0       10       53       A         6       AD2ER, TA2       88127       999-08-8127       2050       3       N       0       10       16       I         7       AD2ER, ZA2A       89327       999-08-8175       8012       14       N       1       12       31       A         9       AD20CK, AL20NZO       88175       999-08-8175       8012       14       N       1       12       31       A         9       AD20CK, FR2DDA       89375       999-08-9375       101       3       N       0       10       16       T |

6

- - X PCG Dist=8991 Rel=16.01.00 04/04/2016 PCW 002 SV C:\DEVSYS C:\SECOND WHITE Status Active Update/Display Gross Data PAY07 EmpNo 88389 AL4RECHT, KE4NITH Class 3 10 MO. TEACHERS SSN 999-08-8389 Loc 194 Location 000194 Job cd 13 CLASSROOM TEACHERS Salary sched Cert level T5 Pay step L4 State yrs 18 Local yrs 18 Work sched ID Hrs/Day 8.000 Days/Week 0 Hrs/Week 40.00 13/14 pay sw Budget pay cat 14 Ann work days 185 Days worked YTD 0.00 This per 0.00 Days docked YTD 0.00 This per 0.00 Proc Pau Pay Rate Days/Hrs Days/Hrs Regular Overtime GHI % Pay Pau for Type Type Hrly/Daly Regular Overtime Dist Reas Period End Gross Gross 01 S 0010 4542.17 1.0000 02. <mark>s</mark> 81.25 0021 03. <mark>s</mark> 0310 166.67 04. <mark>s</mark> 200.00 05. 06. 1.0000 4998.89 Sub Budget Yr Fnd F Prgm Fnct Objct Fcty B Addt'l Pens Gross Pens Amt Contract Distrib Flag ACCT 01 16 100 4542.17 81.25 1081 1000 11000 194 Y S 1083 1000 11000 ACCT 02 16 100 194 Т ACCT 03 16 100 9990 2100 14600 101 166.67 L U ACCT 04 16 100 1021 1000 11000 109 ACCT 05 00 ACCT 06 00 4790.09 Total gross 4990.09 Pens code 2 TRS Cycle gross 4790.09 Pens switch v TRS/ERS Pens Gross Pay sch. # 12 2 Sch Yr 10 State salary 54506.04 TRS service ind 1 Adj Amt/% Cycle 975.00 Local salary No pension code Contmo .0600 2000.04 Pens Amt/% Other PY contmo 10 Pens elig date Contract amt 57481.08 2/10/1999 16.01.00 NTER | F1 ▶ X | F2 ◀ X | F3 🖨 | F4 🖾 | F5 🖅 | F6 🚺 F7 🔽 F8 📕 F9 🖊 F10 🍸 F11 F12 - 15 Q Adj FICA -16 ← E17 🔤 E18 🗍 Per Ded Grs W/H Lv Ytd Help Gar Step Action Select **F9** (**F9** – Switch to Update Mode).

| PCG Dist=8991 Rel=16.01.00                                                                                                    | 04/04/2016 PCW 002 SV C:\DEVSYS                                                                                                    | C:\SECOND WHITE                                                                                                    |                                                                                                    |
|----------------------------------------------------------------------------------------------------|----------------------------------------------------------------------------------------------------|----------------------------------------------------------------------------------------------------|----------------------------------------------------------------------------------------------------|
| Status Active<br>EmpNo 88389 AL4RECHT, KE<br>SSN 999-08-8389 L<br>Salary sched<br>Work sched ID Hrs/Da<br>Ann work days 185 Days w                                                                                                    | Update/Display (<br>4NITH<br>c 194 Location 000194<br>Cert level T5 Pay step<br>y <u>8.000</u> Days/Week <u>0</u> Hrs/I<br>vorked YTD <b>0.00</b> This per _                                                                                                    | ross Data<br>Class 3 10 M<br>Job cd 13 CLAS<br>L4 <mark>State yrs 18 Loc</mark><br>Week <u>40.00</u> 13/14 pay s<br><u>0.00</u> Days docked YTD | PAY07<br>O. TEACHERS<br>SROOM TEACHERS<br>al yrs 18<br>yrs 18<br>Budget pay cat <u>14</u><br>0.00 This per <u>0.00</u>            |
| Proc         Pay         Pay         Rate           Type         Type         Hrly/Daly         01. S         0010            02. S         0021               03. S         0310                                                                                                    | Days/Hrs Days/Hrs Regula<br>Regular Overtime Gro<br>4542.1.<br>81.22<br>166.6<br>200.00                                                                                                    | ar Overtime GHI % Pa<br>5 Gross Dist Rea<br>7                                                                                                   | y Pay for<br>s Period End                                                                                                    |
| Yr         Fnd         F         Prgm         Fr           ACCT         01         16         109         1081         10           ACCT         02         16         109         1083         10           ACCT         02         16         109         1083         10           ACCT         03         16         100         9990         21           ACCT         04         16         100         1021         10           ACCT         05         09 | 4990.0           hot Objet Fety B Addt'l Pens           100 11000 194           100 11000 194           100 14600 101           100 11000 102                                                                                                    | 1.0000           5 Gross         Pens Amt Contr           4542         81           166           1200                                          | Sub         Budget           act         Distrit         Flag           .17         Y         S           .67         _         L |
| Total gross         4990.09           Cycle gross         4790.09           State salary         54506.04           Local salary         975.00           Other         2000.04           Contract amt         57481.08                                                                                                    | Pens code     2     TRS       Pens switch     Y       TRS service ind     1       No pension code                                                                                                    | 4790<br>TRS/ERS Pens Gross<br>Adj Amt/%                                                                                                    | Pay sch. # 12<br>Cycle <u>2</u> Sch Yr<br>Contmo <u>19</u><br>PY contmo <u>10</u>                                                 |
|                                                                                                    | FSET         FSET         FSET         FS         FS         < | Fit     Fit2     Fit2     Fit2       Y     Ytd     Help     Adj     FICA                                                                        | .,₅ Q 16 . 01 . 00<br>Gar                                                                                                    |

Payroll Gross Data Screen with Budget Flag Field

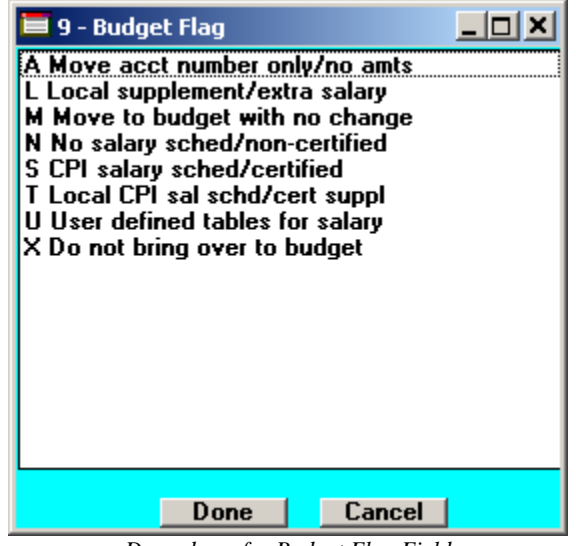

Drop-down for Budget Flag Field

| Step | Action                                    |
|------|-------------------------------------------|
| 7    | Verify "Mode changed to update" displays. |

| Step | Action                                                                                                    |
|------|----------------------------------------------------------------------------------------------------|
| 8    | Consider each gross data account line and decide how each account line should be<br>budgeted based upon the <b>Budget Flag</b> values shown in the drop-down dialog box above.<br>Review sections <i>A1 Processing for Budget Flag 'A'</i> thru <i>A8 Processing for Budget Flag</i><br><i>'X' or Spaces</i> for detailed information about processing each <b>Budget Flag</b> value. |
| 9    | Refer to the <u>Payroll System Operations Guide</u> , Section B: Payroll Update Processing,<br>Topic 4: Update/Display Payroll Information, Procedure C: Updating/Displaying Gross<br>Data for field instructions for the Update/Display Gross Data screen.                                                                                                    |
| 10   | Make the appropriate changes and then select (Enter).<br>Select (F17 – Print this data) to obtain a screen print of the <i>Update/Display Gross Data</i> screen. The screen print file will be available in the print queue with the name ' <i>PSCNnnnn</i> '.                                                                                                    |

| PCG Dist=8991 Rel=16.01.00 04/04/2016 PCW 002 SV C:\DEVSYS C:\SECOND WHITE                                        |                     |
|----------------------------------------------------------------------------------------------------|---------------------|
| Status Active Update/Display Gross Data                                                                           | PAY07               |
| EmpNo 88389 AL4RECHT, KE4NITH Class 3 10 MO. TEACHER                                                              | s                   |
| SSN 999-08-8389 Loc 194 Location 000194 Job cd 13 CLASSROOM TEAC                                                  | HERS                |
| Salary sched Cert level T5 Pay step L4 <mark>State yrs <u>18</u> Local yrs <u>18</u></mark>                       |                     |
| Work sched ID Hrs/Day <u>8.000</u> Days/Week <u>0</u> Hrs/Week <u>40.00</u> 13/14 pay sw _ <mark>Budge</mark>     | t pay cat <u>14</u> |
| Ann work days <u>185</u> Days worked YTD  0.00 This per <u> 0.00</u> Days docked YTD  0.00 Thi                    | s per <u>0.00</u>   |
|                                                                                                    |                     |
| Proc Pay Pay Rate Days/Hrs Days/Hrs Regular Overtime GHI % Pay Pay to                                             | r l                 |
| Iype lype Hrly/Daly Regular Overtime Gross Gross Dist Reas Period E                                               | na                  |
|                                                                                                    | -                   |
|                                                                                                    | -                   |
|                                                                                                    | -                   |
| 95.                                                                                                    | -                   |
| 86                                                                                                    |                     |
| 4990.09 1.0000 Sub                                                                                                | Budget              |
| Yr Fnd F Prgm Fnct Objct Fcty B Addt'l Pens Gross Pens Amt Contract Distr                                         | ib Flag             |
| ACCT 01 <u>16 100 1081 1000 11000 194</u> 4542.17 Y                                                               | <u>2</u>            |
| ACCT 02 <u>16</u> <u>100</u> <u>1083</u> <u>1000</u> <u>11000</u> <u>194</u> <u></u> <u></u> <u></u> <u>81.25</u> | I                   |
| ACCT 03 16 100 _ 9990 2100 14600 _101                                                                             | <u>L</u>            |
| ACCT 94 16 199 _ 1921 1999 11999                                                                                  | <u>U</u>            |
|                                                                                                    | -                   |
|                                                                                                    | -                   |
| Total gross 000 80 Pens code 2 TRS 4790.09                                                                        |                     |
| Cucle gross $4708.60$ Pens switch Y TRS/FRS Pens Gross Paulsch                                                    | # 12                |
| State salaru 54586.84 TRS service ind 1 Adi Ant/% Cucle                                                           | 2 Sch Yr            |
| Local salary 975.00 No pension code Contmo                                                                        | 10                  |
| Other2000_04 Pens Amt/%0600 PY contm                                                                              | o <u>10</u>         |
| Contract ami <u>57481.06</u> Pens elig date <u>2/10/1999</u>                                                      |                     |
| Validations passed. Save your changes                                                                             |                     |
|                                                                                                    |                     |
| NIE V F1 ▶ X F2 ♥ X F3 → F4 F3 F3 F5 F5 F5 F5 F6 F6 F6 F7 F1 P F1 A F1 F5 €                                       | 16.01.00            |
| FIG FIG FIG FIG FIG FIG FIG FIG FIG FIG                                                                           |                     |
|                                                                                                    |                     |
|                                                                                                    |                     |

| Step | Action                                                                                         |
|------|------------------------------------------------------------------------------------------------|
| 11   | Verify "Validations passed. Save your changes." displays and select <b>F8</b> – Save changes). |

| 🗖 PC                                                                               | G Dist=8991 Rel=16.01.00 04/04/2016 PCW 002 SV C:\DEVSYS C:\SECOND WHITE                                                                                                    |
|------------------------------------------------------------------------------------|----------------------------------------------------------------------------------------------------|
| Status<br>EmpNo<br>SSN<br>Salar<br>Work<br>Ann S                                   | Active       Update/Display Gross Data       PAY07         0 88389 AL4RECHT, KE4NITH       Class       3 10 MO. TEACHERS         999-08-8389       Loc 194 Location 000194       Job cd 13 CLASSR00M TEACHERS         'y sched        Cert level T5       Pay step L4       State yrs <u>18</u> Local yrs <u>18</u> sched ID        Hrs/Day <u>8.000</u> Days/Week <u>0</u> Hrs/Week <u>40.00</u> 13/14 pay sw       Budget pay cat <u>14</u> work days <u>185</u> Days worked YTD       0.00       This per <u>0.00</u> Days docked YTD       0.00                                                                                                    |
| Pro<br>Typ<br>01. 5<br>02. 6<br>03. 5<br>04. 6<br>05<br>06<br>06<br>06<br>06<br>06 | Day       Pay       P |
| ACCT<br>ACCT<br>Total<br>Cycle<br>State<br>Local<br>Other<br>Contr                 | 05       00                                                                                                    |
|                                                                                    | rate     rs     rs                                                                                                    |
|                                                                                    | Action                                                                                                    |
| 12                                                                                 | Verify "Data saved" displays, and select $\mathbf{F16} = \mathbf{F16}$ (F16 – Exit) to return to the Display Gross Data - Select Employee screen.                                                                                                    |

|                             |                                                                                                   | 0551 | Rei-1       | 4.02.00                           | 06/24                                | /2014                              | PCW 00                    | 01 59                      | C:\DEVSYS C:\S                                            | SECOND |                     | WHI                 | TE                  |                         |                   | DAUE:          |           |
|-----------------------------|---------------------------------------------------------------------------------------------------|------|-------------|-----------------------------------|--------------------------------------|------------------------------------|---------------------------|----------------------------|-----------------------------------------------------------|--------|---------------------|---------------------|---------------------|-------------------------|-------------------|----------------|-----------|
|                             | update/Display Gross Data<br>Select Employee                                                      |      |             |                                   |                                      |                                    |                           |                            |                                                           |        |                     |                     |                     |                         |                   | PAYE           | I ND      |
| Filt                        | Filter set: Class,Status                                                                          |      |             |                                   |                                      |                                    |                           |                            |                                                           |        |                     |                     |                     |                         |                   |                |           |
|                             | Input:                                                                                            |      |             |                                   |                                      |                                    |                           |                            |                                                           |        |                     |                     |                     |                         |                   |                | 40        |
| Fke <u>i</u><br>1<br>2<br>3 | <ul> <li>key Name</li> <li>AB4EY, LE4NAR</li> <li>BA5KSDALE, VA</li> <li>AL2NSO, JO2TT</li> </ul> |      |             |                                   | ARDO<br>VASNESA<br>LTE               |                                    |                           |                            | Empno SSN<br>87893 999-08-7893<br>89484 999-08-9484       |        | Cls<br>7<br>17<br>7 | Cert<br>C<br>N<br>C | Pens<br>2<br>1<br>2 | ContMo<br>10<br>9<br>10 | Job<br>150<br>461 | Stat<br>A<br>A | 13<br>Mth |
|                             |                                                                                                   |      |             |                                   |                                      |                                    |                           |                            |                                                           |        |                     |                     |                     |                         |                   |                |           |
|                             |                                                                                                   |      |             |                                   |                                      |                                    |                           |                            |                                                           |        |                     |                     |                     |                         |                   |                |           |
|                             |                                                                                                   |      |             |                                   |                                      |                                    |                           |                            |                                                           |        |                     |                     |                     |                         |                   |                |           |
|                             |                                                                                                   |      |             |                                   |                                      |                                    |                           |                            |                                                           |        |                     |                     |                     |                         |                   |                |           |
|                             |                                                                                                   |      |             |                                   |                                      |                                    |                           |                            |                                                           |        |                     |                     |                     |                         |                   |                |           |
|                             |                                                                                                   |      | I<br>F<br>F | input<br>16 to<br>1-9             | Emplo<br>Exit<br>= Cho               | yee N<br>, F18<br>ose f            | lumber<br>Clear<br>rom Se | or<br>r emp<br>elect       | Name or S<br>loyee filten<br>ion Above                    | SSN -  | Pres                | s Ent               | er Ke <u>i</u>      | J                       |                   |                |           |
|                             |                                                                                                   |      | I<br>F<br>F | (nput<br>16 to<br>1-9             | Emplo<br>Exit<br>= Cho               | yee N<br>, F18<br>ose f            | lumber<br>Clear<br>rom Se | or<br>r emp<br>elect       | Name or 3<br>loyee filter<br>ion Above                    | 55N -  | Pres                | s Ent               | er Ke <u>i</u>      | ,                       |                   |                |           |
| ENTER                       | FI                                                                                                | F2   | F3          | nput<br>16 to<br>1-9<br>F4        | Emplo<br>Exit<br>= Cho<br>F5         | yee N<br>, F18<br>ose f            | lumber<br>Clear<br>rom Sc | or<br>r emp<br>elect<br>F8 | Name or S<br>loyee filter<br>ion Above<br>F9 F10 <b>Y</b> | 22N -  | Pres                | s Ent               | er Keg              | ,<br>Q                  |                   | 13.0           | 2.00      |
|                             | F1                                                                                                | F2   | F3          | 16 to<br>1-9<br>F4<br>PSUP▲       | Emplo<br>Exit<br>= Cho<br>F5         | yee N<br>, F18<br>ose f            | lumber<br>Clear<br>rom Se | or<br>remp<br>elect<br>F8  | Name or S<br>loyee filter<br>ion Above                    | SSN -  | Pres                | s Ent               | er Key              | ر<br>هر                 |                   | 13.0           | 2.00      |
|                             |                                                                                                   | F2   | F3          | nput<br>16 to<br>1-9<br>F4<br>F0F | Emplo<br>Exit<br>= Cho<br>F5<br>PSON | yee N<br>, F18<br>ose <del>f</del> | lumber<br>Clear<br>rom Se | or<br>emp<br>elect<br>F8   | Name or S<br>loyee filter<br>ion Above                    | SSN -  | Pres                | s Ent               | er Ke <u>i</u>      | ,<br>Q.                 |                   | 13.0           | 2.00      |

| 🔲 РСС  | 5 Dist=8991 R             | el=14.02.00           | 06/24/2014 PC       | W 001 SV C            | \DEVSYS C  | SECOND  |         | WHITE   |            | _ & ×        |
|--------|---------------------------|-----------------------|---------------------|-----------------------|------------|---------|---------|---------|------------|--------------|
|        |                           |                       |                     | Payr                  | oll Syste  | m       |         |         |            | PAYUPDTP     |
|        | FKey                      |                       |                     | Payrol:               | 1 Update   | Menu    |         |         |            |              |
|        | 1                         | Add Now               | Employee            |                       |            |         |         |         |            |              |
|        |                           | - AUU NCW             | LinhioAcc           |                       |            |         |         |         |            |              |
|        | 2                         | - Update/E            | )isplay Person      | nel Data              |            |         |         |         |            |              |
|        | 3 -                       | - Update/E            | isplay Deduct       | ion Data              |            |         |         |         |            |              |
|        |                           | ·- Update/E           | )isplay Gross [     | Data                  |            |         |         |         |            |              |
|        | <u> </u>                  | ·· Update/L           | Visplay Withno      | iding Data            | na Data    |         |         |         |            |              |
|        | 7                         | - Undate/             | )isnlay YTD/Fi      | scal Nata             | iye Data   |         |         |         |            |              |
|        | 8 -                       | ·- Update/[           | isplay Deducti      | ion Adjustr           | ients      |         |         |         |            |              |
|        | 9                         | - Update/E            | )isplay FICA/M      | ,<br>edicare Adj      | ustments   |         |         |         |            |              |
|        | 10                        | ·- Update/E           | )isplay Garnish     | nment Vend            | or Data    |         |         |         |            |              |
|        | 11 (                      |                       |                     |                       |            |         |         |         |            |              |
|        | 12                        | ·· Add Earn           | lings History R     | ecord<br>No History / | Transfer ( | roce Ea | minac   |         |            |              |
|        | 13                        | ·· Opuale/L           | ninas History       | js nistury į          | Transfer   | nuss ca | minys   |         |            |              |
|        |                           | T THICE G             | ingo motory         |                       |            |         |         |         |            |              |
|        | 14                        | - Calculate           | e and Display A     | \n Employe            | e's Pay    |         |         |         |            |              |
|        | 15 -                      | - Delete E            | mployee             |                       |            |         |         |         |            |              |
|        | 17 -                      | - Update/E            | )isplay Leave `     | YTD/Baland            | ce Data    |         |         |         |            |              |
| Progra | - <u>18</u><br>m PAY07 co | Detailed              | Pay Stub - Em       | ployee Mes            | sage       |         |         |         |            |              |
| riogra |                           | hpreeed               |                     |                       |            |         |         |         |            |              |
|        |                           |                       |                     |                       |            |         |         |         |            |              |
| Master | User <sub>1:-+</sub>      |                       | 1 1                 |                       |            |         |         |         | 1          | 14.01.00     |
|        | ust<br>Nezza Wordza I     | PAY VEND              |                     |                       |            |         |         |         | -          |              |
| F16    |                           | ONITOR MONITOR        |                     |                       |            |         |         |         |            |              |
|        | Action                    |                       |                     |                       |            |         |         |         |            |              |
|        |                           | -                     |                     |                       |            |         |         |         |            |              |
|        | Select                    | F16 (]                | F <b>16 -</b> Exit) | to retur              | n to the   | e Payr  | oll Sys | tem Ma. | ster Me    | nu, or selec |
|        | (Macto                    | $\mathbf{r}$ ) to ret | urn to the          | Rusings               | s Annli    | cation  | s Mast  | or Mon  |            | ,            |
|        | Unaste                    |                       | uni to tile         | Dusines               | з нрри     | unon    | s musi  | ei ment | <i>i</i> . |              |

#### A1. Processing for Budget Flag 'A'

**Processing for Budget Flag 'A':** Move the account number over to the budget, but do NOT bring over any amounts. This option allows the gross data account number to be brought over to the budget sandbox without bringing any of the associated amounts from the current payroll cycle. This preserves only the account number in the budget sandbox.

| Proc               | Pay         |           |             |   | •           |             | ,            |            |   |        | Regular | Budget   |
|--------------------|-------------|-----------|-------------|---|-------------|-------------|--------------|------------|---|--------|---------|----------|
| Туре               | Type        | Yr        | Fnd         | F | Prgm        | Fnct        | Objct        | Fcty       | В | Addt'l | Gross   | Flaq     |
| 01. <u>s</u>       | 0010        | <u>14</u> | <u>100</u>  | _ | <u>1455</u> | <u>2400</u> | <u>13100</u> | <u>198</u> | _ |        | 5119.67 | <u>s</u> |
| 02. <u>S</u>       | <u>0011</u> | <u>14</u> | <u>100</u>  | _ | <u>1455</u> | <u>2400</u> | <u>13000</u> | 103        | _ |        | 255.98  | <u>s</u> |
| 03. <mark>S</mark> | 0036        | <u>14</u> | 100         | _ | 1455        | <u>2400</u> | <u>13100</u> | 189        | _ |        | 591.33  | M        |
| 04. <u>S</u>       | 0031        | 14        | <u>6 02</u> | _ | 9990        | 3100        | 11600        | 189        | _ |        | 1297.15 | A        |
| 05. <u>S</u>       | 0031        | 14        | <u>482</u>  | _ | 1862        | 1000        | <u>11300</u> | <u>198</u> | _ |        | 200.00  |          |
| _                  |             | _         |             | - |             |             |              |            | _ |        |         | _        |

Payroll Gross Data Screen with Budget Flag Field

| Proc<br>Tupe | Pay<br>Tupe | Yr I      | Fnd F         | Pram        | Fnct        | Obict        | Fctu       | B | Addt'l | Regular<br>Gross |
|--------------|-------------|-----------|---------------|-------------|-------------|--------------|------------|---|--------|------------------|
| 01. <u>S</u> | <u>0010</u> | 14        | 100           | 1455        | 2400        | 13100        | 198        | _ |        | 5049.58          |
| 02. <u>s</u> | 0011        | 14        | 100           | 1455        | 2400        | 13000        | 103        | _ |        | 252.37           |
| 03. <u>S</u> | 0036        | 14        | 100 _         | 1455        | <u>2400</u> | <u>13100</u> | 189        | _ |        | 591.33           |
| 04. <u>S</u> | <u>0031</u> | <u>14</u> | <u>6 02</u> _ | <u>9990</u> | <u>3100</u> | <u>11600</u> | <u>189</u> | _ |        |                  |
| 05           |             | 00        |               |             |             |              |            | _ |        |                  |

Gross Data Results in the SANDBOX

### A2. Processing for Budget Flag 'L'

<u>Processing for Budget Flag 'L'</u>: When the *Create Budget Sandbox* procedure is executed, the user may define the parameters for the gross data account lines flagged with a **Budget Flag** of 'L', as shown in the figure below.

Type L lines (Local supplement/extra salary): Salary lines (S, B, Y, Q): Annual amt change <u>1200.00</u> – or – Percentage change <u>0.0000</u> Hourly lines (D, H, A, X, P): Amount change <u>0.00</u> – or – Percentage change <u>0.1000</u>

Create Budget Sandbox Control Screen – Type 'L' Lines

In the case of **Process Type Codes** of '**D**', '**H**', '**A**', '**X**', or '**P**' (hourly/daily lines), a **Budget Flag** of '**L**' allows the user to specify an amount change or a percentage change for each flagged gross data account line. The amount change or the percentage change applies to each '**L**' line individually. For example, if a percentage change of .1 is specified, and the employee is paid a rate of \$35.00 per day, the rate on the '**L**' line will be increased by .1 times \$35.00, or \$3.50. When \$3.50 is added to the current rate of \$35.00, the new rate for the '**L**' line in the budget sandbox is \$38.50.

Similarly, when an amount change is specified for an hourly/daily gross data account line, the amount change applies to each 'L' line individually. For example, if an amount change of \$0.50 is specified and the employee is paid a rate of \$35.00 on account line #4 and a rate of \$42.50 on account line #5, the new rates in the budget sandbox will be \$35.50 and \$43.00 respectively.

In the case of **Process Type Codes** of 'S', 'B', 'Y', or 'Q' (salary lines), a **Budget Flag** of 'L' allows the user to specify an <u>annual</u> amount change or a percentage change for each flagged gross data account line. If the user specifies an <u>annual</u> amount change, the system will divide the annual amount by the number of pay periods for the employee, and then distribute the pay period amount over all salary gross data lines flagged with a **Budget Flag** of 'L'.

In the following example, an annual amount change of \$1200.00 is specified for salary lines on the *Create Budget Sandbox Control* screen. Since the employee is paid 12 times per year, the pay period amount to be disbursed over the salary account lines is \$1200.00 divided by 12, or \$100.00 per pay period. The \$100.00 is then distributed over all 'L' flagged salary lines in proportion to the original salary distribution. Therefore, account line #2 was increased by \$75.18 and account line #3 was increased by \$24.82 for a total of \$100.00 in the budget sandbox.

| Process<br>Type 'S' lines<br>will be     |                               |                                     | Upda                  | te/Display          | Gross Data           | a                                              |                     |
|------------------------------------------|-------------------------------|-------------------------------------|-----------------------|---------------------|----------------------|------------------------------------------------|---------------------|
| increased by<br>\$100 per pay<br>period. | Proc<br>Type<br>1. S<br>02. S | Pay<br>Type<br>0010<br>0011<br>0036 | Pay Rate<br>Hrly/Daly | Days/Hrs<br>Regular | Days/Hrs<br>Overtime | Regular<br>Gross<br>4685.25<br>234.27<br>77 33 | Budget<br>Flag<br>L |
| Process<br>Type 'D' lines                | 04.0<br>5.0                   | 0030<br>0032                        | 35.000<br>35.000      | 30.00<br>10.00      |                      | 1050.00<br>350.00                              | i}                  |
| increased by<br>10% (or .1).             |                               |                                     | Payroll G             | ross Data Screen    | with Budget Flag     | g Field                                        |                     |

Payroll Gross Data Screen with Budget Flag Field

| Proc<br>Type       | Рау<br>Туре | Pay Rate<br>Hrly/Daly | Days/Hrs<br>Regular | Days/Hrs<br>Overtime | Regular<br>Gross |
|--------------------|-------------|-----------------------|---------------------|----------------------|------------------|
| 01. S              | 0010        |                       | -                   |                      | 4710.68          |
| 92. <mark>S</mark> | 0011        |                       |                     |                      | 309.45           |
| 03. <mark>S</mark> | 0036        |                       |                     |                      | 102.15           |
| 04. D              | 0030        | 38.500                | 30.00               |                      | 1155.00          |
| 05. D              | 0032        | 38.500                | 10.00               |                      | 385.00           |

Gross Data Results in the SANDBOX when \$1200 annual amount change for salary lines is specified

Alternatively, a percentage change can also be specified for a **Budget Flag** of 'L' in the case of 'S', 'B', 'Y', or 'Q' salary lines. The percentage change applies to each salary 'L' line individually. For example, if a percentage change of .1 is specified, and the employee is paid a salary of \$3500.00, the salary on the 'L' line will be increased by .1 times \$3500.00, or \$350.00. When \$350.00 is added to the current salary of \$3500.00, the new salary for the 'L' line in the budget sandbox is \$3850.00.

#### A3. Processing for Budget Flag 'M'

<u>Processing for Budget Flag 'M'</u>: Move the account line over to the budget, but do NOT apply any increase or decrease to the line amount. This allows the gross data line and all associated amounts to be brought over to the budget sandbox without changing any amounts. A **Budget Flag** of '**M**' could be used to bring over gross data amounts that are not being increased or decreased in the next budget year.

|              |             | Update/Display Gross Data              |               |          |
|--------------|-------------|----------------------------------------|---------------|----------|
| Proc         | Pay         |                                        | Regular       | Budget   |
| Туре         | Type        | Yr Fnd F Prgm Fnct Objct Fcty B Addt'l | Gross         | Flag     |
| 01. <u>s</u> | 0010        | <u>14 100 1455 2400 13100 198</u>      | 5119.67       | <u>s</u> |
| 02. <u>S</u> | <u>0011</u> | <u>14 100 1455 2400 13000 103</u>      | 255.98        | <u>s</u> |
| 03. <u>S</u> | <u>0036</u> | <u>14 100 1455 2400 13100 189 </u>     | <u>591.33</u> | M        |
| 04. <u>S</u> | <u>0031</u> | <u>14 602 _ 9990 3100 11600 _189 </u>  | 1297.15       | A        |
| 05. <u>S</u> | <u>0031</u> | <u>14 482 1862 1000 11300 198</u>      | 200.00        |          |
|              |             |                                        |               |          |

Payroll Gross Data Screen with Budget Flag Field

|              | SANDBOX - Update/Display Gross Data |           |            |   |             |             |              |            |   |        |                  |  |  |
|--------------|-------------------------------------|-----------|------------|---|-------------|-------------|--------------|------------|---|--------|------------------|--|--|
| Proc<br>Type | Рау<br>Туре                         | Yr        | Fnd        | F | Prgm        | Fnct        | Objct        | Fcty       | B | Addt'l | Regular<br>Gross |  |  |
| 01. <u>S</u> | <u>0010</u>                         | <u>14</u> | <u>100</u> | _ | <u>1455</u> | <u>2400</u> | <u>13100</u> | <u>198</u> | _ |        | 5049.58          |  |  |
| 02. <u>S</u> | <u>0011</u>                         | <u>14</u> | <u>100</u> | _ | <u>1455</u> | <u>2400</u> | <u>13000</u> | <u>103</u> | _ |        | 252.37           |  |  |
| 03. <u>S</u> | 0036                                | <u>14</u> | 100        | _ | <u>1455</u> | 2400        | <b>13100</b> | <u>189</u> | _ |        | 591.33           |  |  |
| 04. <u>S</u> | 0031                                | 14        | 602        | _ | 9990        | 3100        | 11600        | 189        | _ |        |                  |  |  |
| 05.          |                                     | <u>00</u> |            | _ |             |             |              |            | _ |        |                  |  |  |
|              |                                     |           |            |   |             |             |              |            |   |        |                  |  |  |

Gross Data Results in the SANDBOX

## A4. Processing for Budget Flag 'N'

<u>Processing for Budget Flag 'N'</u>: The processing for **Budget Flag** 'N' is executed exactly the same way as processing for **Budget Flag** 'L'. When the *Create Budget Sandbox* procedure is executed, the user may define the parameters for the gross data account lines flagged with a **Budget Flag** of 'N', as shown in the figure below.

Type N lines (No salary schedule): Salary lines (S, B, Y, Q): Annual amt change <u>2400.00</u> – or – Percentage change <u>0.0000</u> Hourly lines (D, H, A, X, P): Amount change <u>0.50</u> – or – Percentage change <u>0.0000</u>

Create Budget Sandbox Control Screen - Type 'N' Lines

In the case of **Process Type Codes** of '**D**', '**H**', '**A**', '**X**', or '**P**' (hourly/daily lines), a **Budget Flag** of '**N**' allows the user to specify an amount change or a percentage change for each flagged gross data account line. The amount change or the percentage change applies to each '**N**' line individually. For example, if a percentage change of .1 is specified, and the employee is paid a rate of \$35.00 per day, the rate on the '**N**' line will be increased by .1 times \$35.00, or \$3.50. When \$3.50 is added to the current rate of \$35.00, the new rate for the '**N**' line in the budget sandbox is \$38.50.

Similarly, when an amount change is specified for an hourly/daily gross data account line, the amount change applies to each '**N**' line individually. For example, if an amount change of \$0.50 is specified and the employee is paid a rate of \$35.00 on account line #4 and a rate of \$42.50 on account line #5, the new rates in the budget sandbox will be \$35.50 and \$43.00 respectively.

In the case of **Process Type Codes** of 'S', 'B', 'Y', or 'Q' (salary lines), a **Budget Flag** of 'N' allows the user to specify an <u>annual</u> amount change or a percentage change for each flagged gross data account line. If the user specifies an <u>annual</u> amount change, the system will divide the annual amount by the number of pay periods for the employee, and then distribute the pay period amount over all salary gross data lines flagged with a **Budget Flag** of 'N'.

In the following example, an annual amount change of \$2400.00 is specified for salary lines on the *Create Budget Sandbox Control* screen. Since the employee is paid 12 times per year, the pay period amount to be disbursed over the salary account lines is \$2400.00 divided by 12, or \$200.00 per pay period. The \$200.00 is then distributed over all 'N' flagged salary lines in proportion to the original salary distribution. Therefore, account line #2 was increased by \$150.36 and account line #3 was increased by \$49.64 for a total of \$200.00 in the budget sandbox.

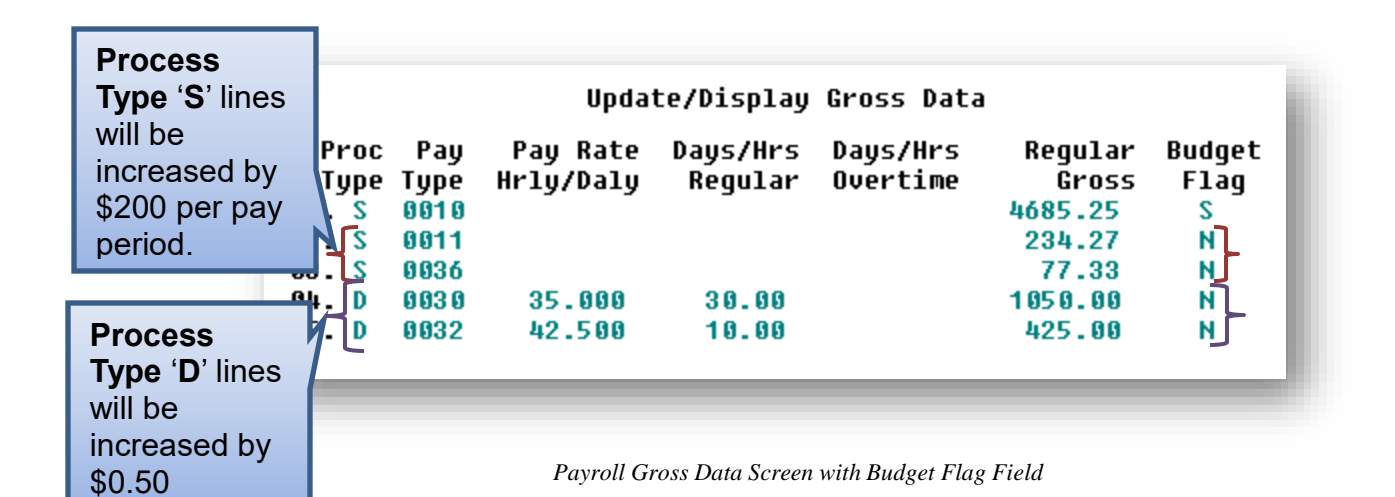

SANDBOX - Update/Display Gross Data Proc Pay Pay Rate Days/Hrs Days/Hrs Regular Туре Туре Gross Hrly/Daly Regular Overtime 4710.68 0010 01. S 02. S 0011 384.63 03. S 0036 126.97 35.500 04. D 0030 30.00 1065.00 05. D 0032 43.000 10.00 430.00

Gross Data Results in the SANDBOX when \$2400 annual amount change for salary lines is specified

Alternatively, a percentage change can also be specified for a **Budget Flag** of '**N**' in the case of '**S**', '**B**', '**Y**', or '**Q**' (salary lines). The percentage change applies to each salary '**N**' line individually. For example, if a percentage change of .1 is specified, and the employee is paid a salary of \$234.27, the salary on the '**N**' line will be increased by .1 times \$234.27, or \$23.43. When \$23.43 is added to the current salary of \$234.27, the new salary for the '**N**' line in the budget sandbox is \$257.70.

### A5. Processing for Budget Flag 'S'

<u>Processing for Budget Flag 'S'</u>: Budget as state salary using the state CPI salary schedule. A **Budget Flag** of 'S' can be used for account lines with a **Process Type** of 'S' for certified employees only. When the *Create Budget Sandbox* process is executed, the user may define the parameters for the gross data account lines flagged with a **Budget Flag** of 'S', as shown in the figure below.

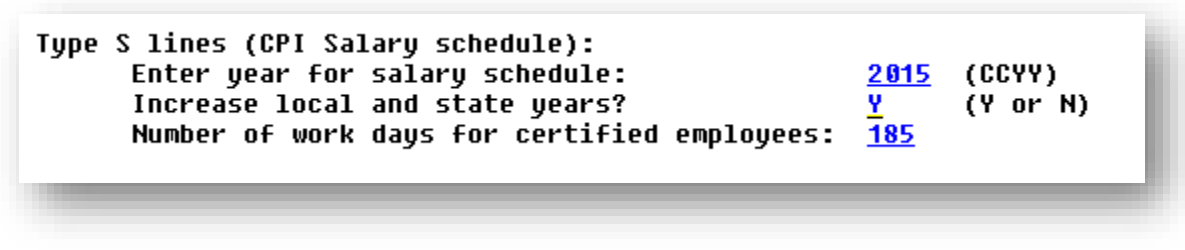

Create Budget Sandbox Control Screen – Type 'S' Lines

In the case of a **Process Type Code** of '**S**' (salary lines) for certified employees, a **Budget Flag** of '**S**' allows the user to specify the CPI state salary schedule <u>year</u> to use, and whether or not to increment the employees' local and state years of experience. The user must also specify the number of work days for certified employees. Since the CPI state salary schedule is based on 190 days per calendar year, if the number of work days is less than 190, the annual salary on the CPI state salary schedule is prorated accordingly.

In the following example, a certified employee is currently at **Certificate Level 'T6'** and **Pay Step 'L1'**, and has **12** years of state experience. One gross data account line with a **Process Type Code** of 'S' is flagged with a **Budget Flag** of 'S'. In this example, the user specified a 'Y' (Yes) for the **Increase local** and state years field when running the *Create Budget Sandbox* procedure. The user also specified the **Number of work days for certified employees** as **185**.

| Cert               | level       | T6             | Pay          | step L1             | State yrs            | <mark>12</mark> Local | yrs 11         |
|--------------------|-------------|----------------|--------------|---------------------|----------------------|-----------------------|----------------|
| Proc<br>Type       | Рау<br>Туре | Pay  <br>Hrly/ | Rate<br>Daly | Days/Hrs<br>Regular | Days/Hrs<br>Overtime | Regular<br>Gross      | Budget<br>Flaq |
| 1.S                | 0010        | Ĩ              | -            | -                   |                      | 4685.25               | S              |
| 02. S              | 0011        |                |              |                     |                      | 234.27                | N              |
| )3. <mark>S</mark> | 0036        |                |              |                     |                      | 77.33                 | N              |
| )4. D              | 0030        | 35.            | 000          | 30.00               |                      | 1050.00               | N              |
| 15 D               | 0032        | 42.            | 500          | 10.00               |                      | 425.00                | N              |

#### Payroll Gross Data Screen with Budget Flag Field

When the *Create Budget Sandbox* procedure is executed, the employee's **State Years of Experience** field will be incremented by 1, as specified on the control screen, so that the employee's record will reflect **13** years of state experience and a **Pay Step** of 'L2' in the *SANDBOX - Update/Display Gross Data* screen. PCGenesis uses the **2015** *CPI Salary Schedule*, as shown below, and looks up the annual state salary for a **Pay Step** of 'L2' and a **Certificate Level** of 'T6'. For this employee, \$58,056 is extracted as the correct annual salary for 190 days.

| 🔲 PCG Dist=8 | 3991 Rel=14     | .02.00 06/17                  | /2014 PCW      | 001 SV (      | :\DEVSYS              | C:\SECO          | ND             | WHITE        |        | _ 8 ×    |
|--------------|-----------------|-------------------------------|----------------|---------------|-----------------------|------------------|----------------|--------------|--------|----------|
|              |                 |                               |                |               |                       |                  |                |              |        | CPICM500 |
|              |                 |                               | C              | PI SALA       | ARY SCHE              | DULE             |                |              |        |          |
|              | 51              | TATE Sala                     | ru Schedu      | le:           | 2015                  | (0074)           |                |              |        |          |
|              |                 | STATE                         | SALARY S       | CHEDULE       |                       | (0011)           |                |              |        |          |
| Years Sal    |                 |                               |                |               |                       |                  |                |              |        |          |
| Exp Step     | T-1 1           | T-2 BT-4                      | T-4            | BT-5          | T-5                   | BT-6             | T-6            | BT-7         | T-7    |          |
| 0,1,2 E      | <u>31586 32</u> | <u>2505 3158</u>              | <u>6 33424</u> | 35597         | 38438                 | 40936            | 43435          | 46258        | 48213  |          |
| 3 1          | 32534 33        | <u>3480 3158</u>              | <u>6 34427</u> | 36665         | <u>39591</u>          | 42164            | 44738          | 47646        | 49659  |          |
| 42           | 33510 34        | <u>4484 3158</u>              | <u>6 35460</u> | 37765         | 40779                 | 43429            | 46 08 0        | 49075        | 51149  |          |
| 5 3          | 34515 35        | <u>5519 3158</u>              | <u>6 36524</u> | 38898         | 42002                 | 44732            | 47462          | <u>50547</u> | 52683  |          |
| 6 4          | 35550 30        | <u>5585 3158</u>              | 6 37985        | 40454         | 43682                 | 46521            | 49360          | 52569        | 54798  |          |
| 1 5          | 3001/ 3/        | <u>/683 3158</u>              | <u>0 39125</u> | 41008         | 44992                 | 47917            | 50841          | 54140        | 50434  | <u>l</u> |
| 80           | 37710 38        | <u>8813 3158</u>              | 0 40880        | 43543         | 47 017                | 50073            | 53129          | 50583        | 58974  |          |
| 9,10 7       | <u>38847</u> 39 | <u>7977 3158</u>              | <u>0 42113</u> | 44849         | 48428                 | 51575            | 54723          | 58280        | 49545  |          |
| 11,12 LI     | 40012 4         | 1170 3150                     | <u>0 43370</u> | 40194         | <u>49881</u><br>E4977 | 53122            | 50305<br>E00E6 | 61020        | 46669  |          |
| 10,14 LZ     | <u>41212</u> 42 | 2411 <u>3150</u><br>2609 9400 | <u>0 44077</u> | <u>47 200</u> | _ <u>51377</u>        | <u></u><br>E69E7 | E0709          | 62601        | 66976  | •        |
| 17 19 14     | <u>42440</u> 40 | 6003 <u>3150</u>              | 6 17209        | 58477         | 51586                 | 59849            | 61502          | 65505        | 69366  |          |
| 10 20 15     | 45721 4-        | <u>4770 0150</u><br>5343 3158 | 6 47370        | 51001         | 56141                 | 50780            | 63/1/0         | 67563        | 7.0017 |          |
| 21+ 16       | 45384 47        | 7733 3158                     | 6 50285        | 53551         | 57825                 | 61583            | 65343          | 60508        | 72536  |          |
| 21. 10       | 40004 41        | 1100 0120                     | 0 _ 70207      |               |                       |                  |                |              | 12300  | •        |
|              |                 |                               |                |               |                       |                  |                |              |        |          |
|              |                 |                               |                |               |                       |                  |                |              |        |          |
|              |                 |                               |                |               |                       |                  |                |              |        |          |
|              |                 |                               |                |               |                       |                  |                |              |        |          |
|              |                 |                               |                |               |                       |                  |                |              |        |          |
|              |                 |                               |                |               |                       |                  |                |              |        |          |
|              |                 |                               |                |               |                       |                  |                |              |        |          |
|              |                 |                               |                |               |                       |                  |                |              |        |          |
|              |                 |                               |                |               |                       |                  |                |              |        |          |
| ENTER        | =Validate       | F3-Prin                       | t Screen       | F10-L         | .oad fro              | m File           | F16=           | Exit         |        |          |
| ENTER        | n 🖨             |                               |                |               | F1                    | 0                | EI<br>F        | EATE         |        | 14.02.00 |
|              |                 |                               |                |               |                       |                  | ľ              |              |        |          |
| F16          |                 |                               |                |               |                       |                  |                |              |        |          |

CPI State Salary Schedule

To calculate the salary for the gross data line flagged with a **Budget Flag** of 'S' in the budget sandbox, PCGenesis prorates the annual state salary of \$58,056 for 185 days. Therefore, it calculates \$58,056 times 185 days, and then divides the product by 190 days, to give \$56,528.21 as the new annual salary for this employee. Since the employee is paid 12 times per year, the pay period amount to be disbursed over the salary account lines is \$56,528.21 divided by 12, or \$4710.68 per pay period.

In the example below only <u>one</u> gross data account line is flagged with a **Budget Flag** of '**S**', so the entire pay period amount is distributed to account line #1. However, if more than one gross data account line was flagged with a **Budget Flag** of '**S**', the \$4710.68 pay period amount would be distributed over all '**S**' flagged salary lines in proportion to the original salary distribution.

| ert leve           | el Tó       | Pay step              | L2 State            | e yrs <mark>13</mark> | Local yrs 12     |
|--------------------|-------------|-----------------------|---------------------|-----------------------|------------------|
| Proc<br>Type       | Рау<br>Туре | Pay Rate<br>Hrly/Daly | Days/Hrs<br>Regular | Days/Hrs<br>Overtime  | Regular<br>Gross |
| 01. S              | 0010        |                       | -                   |                       | 4710.68          |
| 02. S              | 0011        |                       |                     |                       | 384.63           |
| 03. <mark>s</mark> | 0036        |                       |                     |                       | 126.97           |
| 04. D              | 0030        | 35.500                | 30.00               |                       | 1065.00          |
| 05. D              | 0032        | 43.000                | 10.00               |                       | 430.00           |

Gross Data Results in the SANDBOX when 2015 CPI State Salary Schedule using 185 Work Days is specified

### A6. Processing for Budget Flag 'T'

<u>Processing for Budget Flag 'T'</u>: Budget as local supplement using a <u>local</u> CPI salary schedule. A **Budget Flag** of 'T' can be used for account lines with a **Process Type** of 'S' for certified employees only. When the *Create Budget Sandbox* procedure is executed, the user defines the parameters for gross data account lines flagged with a **Budget Flag** of 'T', as shown in the figure below.

Type T lines (Local CPI salary schedule): Enter year for salary schedule: <u>2015</u> (CCYY) Number of work days for certified employees: <u>185</u>

In the case of a **Process Type Code** of 'S' (salary lines) for certified employees, a **Budget Flag** of 'T' allows the user to specify the CPI local salary schedule <u>year</u> to use. The user must also specify the number of work days for certified employees. Since the CPI local salary schedule is based on 190 days per calendar year, if the number of work days is less than 190, the annual salary on the CPI local salary schedule is prorated accordingly.

In the following example, a certified employee is currently at **Certificate Level** '**T6**' and **Pay Step** '**L1**', and has **12** years of state experience. Two gross data account lines with a **Process Type Code** of '**S**' are flagged with a **Budget Flag** of '**T**'. In this example, the user specified a '**Y**' (**Yes**) for the **Increase local and state years** field when running the *Create Budget Sandbox* procedure. (PCGenesis uses the **Increase local and state years** field value from the parameters set up for **Budget Flag** of '**S**' since it can only increment the years of experience one time.) The user also specified the **Number of work days for certified employees** as **185**.

| Ce       | rt       | level       | T6           | Pay           | step L1             | State yrs            | 12 Local         | yrs 11         |
|----------|----------|-------------|--------------|---------------|---------------------|----------------------|------------------|----------------|
| Pr<br>Ty | oc<br>pe | Рау<br>Туре | Pay<br>Hrly, | Rate<br>/Daly | Days/Hrs<br>Regular | Days/Hrs<br>Overtime | Regular<br>Gross | Budget<br>Flaq |
| 01.      | S        | 0010        | -            | -             | -                   |                      | 4685.25          | ້              |
| 02.      | S        | 0011        |              |               |                     |                      | 234.27           | Т              |
| 03.      | S        | 0036        |              |               |                     |                      | 77.33            | Т              |
| 04.      | D        | 0030        | 35           | .000          | 30.00               |                      | 1050.00          | Ν              |
| 85       | D        | 0032        | 42           | .500          | 10.00               |                      | 425.00           | N              |

Payroll Gross Data Screen with Budget Flag Field

Create Budget Sandbox Control Screen – Type 'T' Lines

When the *Create Budget Sandbox* procedure is executed, the employee's **State Years of Experience** field will be incremented by 1, as specified on the control screen, so that the employee's record will reflect **13** years of state experience and a **Pay Step** of 'L2' in the *SANDBOX - Update/Display Gross Data* screen. PCGenesis uses the **2015** *CPI Local Salary Schedule*, as shown below, and looks up the annual local salary for a **Pay Step** of 'L2' and a **Certificate Level** of 'T6', and extracts \$5,805 as the correct annual salary for 190 days for this employee. Refer to the *Budget System Operations Guide*, *Section D: SANDBOX Special Functions* for information about configuring local CPI salary schedules.

| 🔲 PCG | Dist= | 8991 Rel:           | =14.02.00           | 06/17/20               | 14 PCW       | 001 SV C:             | DEVSYS       | C:\SECON        | D                   | WHITE    |             |             |
|-------|-------|---------------------|---------------------|------------------------|--------------|-----------------------|--------------|-----------------|---------------------|----------|-------------|-------------|
|       |       |                     |                     |                        |              |                       | NDBOX        |                 |                     |          |             | CP I CM5 00 |
|       |       |                     |                     |                        | L            | UCHL SHL              | HAT SU       | NEVULE          |                     |          |             |             |
|       |       |                     | LOCAL               | Salary                 | Schedu       | le:                   | 2015         | (CCYY)          |                     |          |             |             |
| Vears | Sal   |                     |                     | LUCAL SI               | ALARY S      | CHEDULE               |              |                 |                     |          |             |             |
| Exp   | Step  | T-1                 | T-2                 | BT-4                   | T-4          | BT-5                  | T-5          | BT-6            | T-6                 | BT-7     | T-7         |             |
| 0,1,2 | E     | 3158                | 3250                | 3158                   | 3342         | 3559                  | 3843         | 4093            | 4343                | 4625     | 4821        |             |
| 3     | 1     | 3253                | 3348                | 3158                   | 3442         | 3666                  | 3959         | 4216            | 4473                | 4764     | 4965        |             |
| 4     | 2     | 3351                | 3448                | 3158                   | 3546         | 3776                  | 4077         | 4342            | 46 08               | 49.07    | <u>5114</u> |             |
| 5     | 3     | 3451                | 3551                | 3158                   | 3652         | 3889                  | 4200         | 4473            | 4746                | <u> </u> | 5268        |             |
| 6     | 4     | 3555                | 3658                | <u>3158</u>            | 3798         | 4045                  | 4368         | 4652            | 4936                | 5256     | 5479        |             |
| 7     | 5     | 3661                | 3768                | <u>3158</u>            | <u>3912</u>  | <u>4166</u>           | 4499         | <u>4791</u>     | <u>5084</u>         | 5414     | 5643        |             |
| 8     | 6     | 3771                | 3881                | <u>3158</u>            | 4088         | 4354                  | 47.01        | 5007            | 5312                | 5658     | 5897        |             |
| 9,10  | 14    | <u>3884</u>         | 3997                | 3158                   | 4211         | <u>4484</u> _         | 4842         | <u>5157</u>     | 5472                | 5828     | <u>0074</u> |             |
| 11,12 | 1.9   | 4001                | 4117                | 9450                   | 4337         | <u>4019</u>           | 4988<br>E497 | <u>5312</u>     | 5030                | 4102     | <u>0250</u> |             |
| 10,14 | 1.2   | <u>4121</u>         | <u>4241</u><br>h960 | <u>-0120</u> .<br>91E0 | 4407         | <u>47.20</u><br>60.00 | 5107<br>E204 | <u>247 1</u>    | <u>2002</u><br>E070 | 6269     | 6697        |             |
| 17 18 | 1.1   | <u>4244</u><br>h972 | <u>4300</u>         | 3158                   | 4001<br>h730 | 5847                  | 5450         | <u>- 5035</u> . | 6150                | 6550     | 6836        |             |
| 19 20 | 15    | 45.03               | 4477                | 3158                   | 47.57        | 5100                  | 5614         | 5978            | 6344                | 6756     | 7.041       |             |
| 21+   | 16    | 4638                | 4773                | 3158                   | 5028         | 5355                  | 5782         | 6158            | 6534                | 6959     | 7253        |             |
|       | 20    |                     |                     |                        |              |                       |              |                 |                     |          |             |             |
|       |       |                     |                     |                        |              |                       |              |                 |                     |          |             |             |
|       |       |                     |                     |                        |              |                       |              |                 |                     |          |             |             |
|       |       |                     |                     |                        |              |                       |              |                 |                     |          |             |             |
|       |       |                     |                     |                        |              |                       |              |                 |                     |          |             |             |
|       |       |                     |                     |                        |              |                       |              |                 |                     |          |             |             |
|       |       |                     |                     |                        |              |                       |              |                 |                     |          |             |             |
|       |       |                     |                     |                        |              |                       |              |                 |                     |          |             |             |
|       |       |                     |                     |                        |              |                       |              |                 |                     |          |             |             |
|       |       |                     |                     |                        | _            |                       |              |                 |                     |          |             |             |
| E     | NTER  | =Valida             | te F3               | -Print                 | screen       | F10-Lo                | ad fro       | m File          | F16=E               | xit      |             |             |
|       |       | F3 É                | ₿                   |                        |              |                       | F1           | 0               | DRE<br>F12          | ATTE     |             | 14.02.00    |
|       |       |                     |                     |                        |              |                       |              |                 |                     |          |             |             |
|       | _     |                     |                     |                        |              |                       |              |                 |                     |          |             |             |

CPI Local Salary Schedule

To calculate the salary for the gross data lines flagged with a **Budget Flag** of '**T**' in the budget sandbox, PCGenesis prorates the annual local salary of \$5,805 for 185 days. Therefore, it calculates \$5,805 times 185 days, and then divides the product by 190 days, to give \$5,652.24 as the new annual local salary for this employee. Since the employee is paid 12 times per year, the pay period amount to be disbursed over the salary account lines is \$5,652.24 divided by 12, or \$471.02 per pay period.

In the example below <u>two</u> gross data account lines are flagged with a **Budget Flag** of '**T**', so the pay period amount is distributed over account lines #2 and #3. The \$471.02 is then distributed over all '**T**' flagged salary lines in proportion to the original salary distribution. Therefore, the salary of account line #2 is now \$354.11 and the salary for account line #3 is now \$116.91 for a total of \$471.02 in the budget sandbox.

| Cert 🛛          | lev             | el Tó               | Pay step              | Local yrs 12        |                      |                             |
|-----------------|-----------------|---------------------|-----------------------|---------------------|----------------------|-----------------------------|
| ۲r<br>۲j<br>10. | roc<br>Jpe<br>S | Pay<br>Type<br>0010 | Pay Rate<br>Hrly/Daly | Days/Hrs<br>Regular | Days/Hrs<br>Overtime | Regular<br>Gross<br>4710.68 |
| 02.             | S               | <b>0011</b>         |                       |                     |                      | 354.11                      |
| 03.             | S               | 0036                |                       |                     |                      | 116.91                      |
| 04.             | D               | 0030                | 35.500                | 30.00               |                      | 1065.00                     |
| 05.             | D               | 0032                | 43.000                | 10.00               |                      | 430.00                      |

Gross Data Results in the SANDBOX when 2015 CPI Local Salary Schedule using 185 Work Days is specified

#### A7. Processing for Budget Flag 'U'

<u>Processing for Budget Flag 'U'</u>: Budget using a user-defined salary schedule for salary gross data lines. This option may be used for both certified and classified employees. The **Budget Pay Category** field and the **Annual Work Days** fields on the *Gross Data* screen are required when account lines are flagged with 'U'.

A **Budget Flag** of 'U' can be used for account lines with a **Process Type** of 'S' only. When the *Create Budget Sandbox* procedure is executed, the user defines the parameters for gross data account lines flagged with a **Budget Flag** of 'U', as shown in the figure below. A **Budget Flag** of 'U' allows the user to specify the user-defined salary schedule <u>year</u> to use.

| Type U lines (User-defined salary schedule):<br>Enter year for salary schedule: | <u>2015</u> | (CCYY) | l |
|---------------------------------------------------------------------------------|-------------|--------|---|
|                                                                                 |             |        |   |

Create Budget Sandbox Control Screen – Type 'U' Lines

For certified employees, PCGenesis will use the **State Years of Experience** for determining the pay step into the user-defined salary schedule. For classified employees, PCGenesis will use the **Local Years of Experience** for determining the pay step into the user-defined salary schedule.

In the following example, <u>two</u> gross data account lines with a **Process Type Code** of '**S**' are flagged with a **Budget Flag** of '**U**'. The classified employee currently has **10** years of local experience. In this example, the user specified a '**Y**' (**Yes**) for the **Increase local and state years** field when running the *Create Budget Sandbox* procedure. (PCGenesis uses the **Increase local and state years** field value from the parameters set up for **Budget Flag** of '**S**' since it can only increment the years of experience one time.)

The user must also specify the number of annual work days (**Ann work days**) for the employee on the payroll *Update/Display Gross Data* screen. Since the user-defined salary schedule is based on 260 days per calendar year, if the number of work days is less than 260, the annual salary on the user-defined salary schedule is prorated accordingly. The classified employee in our example below works **210** days per year (**Ann work days**).

| Status Active Upda                                                      | e/Display Gross Data                                                                            | PAY07                 |
|-------------------------------------------------------------------------|-------------------------------------------------------------------------------------------------|-----------------------|
| EmpNo 89484 BA5KSDALE, VA5NESA<br>SSN 999-08-9484 Loc 8012 Location     | Class 17 BUS DRIVERS<br>Job cd 461 BUS DRIVER                                                   |                       |
| Salary sched Cert level                                                 | Pay step E State yrs 0 Local yrs 10                                                             |                       |
| Ann work days 210 Days worked YTD 0.00                                  | ek 0 Hrs/Week 25.00 13/14 pay sw <mark>Budget</mark><br>This per 0.00 Days docked YTD 0.00 This | pay cat 1<br>per 0.00 |
| Proc Pay Pay Rate Days/Hrs Days/H<br>Type Type Hrly/Daly Regular Overti | s Regular Budget<br>e Gross Flag                                                                |                       |
| 01. S<br>02. S                                                          | 980.58 U<br>100.00 U                                                                            |                       |
| 03.                                                                     |                                                                                                 |                       |
| Pay sch. # 24                                                           |                                                                                                 |                       |
|                                                                         |                                                                                                 |                       |

Payroll Gross Data Screen with Budget Flag Field

Georgia Department of Education August 8, 2019 • 2:45 PM • Page 29 of 46 All Rights Reserved. The user must also define the **Budget Pay Category** field for the employee on the *Update/Display Gross Data* screen in payroll. The **Budget Pay Category** determines the correct user-defined salary schedule to use for the budget process. The classified employee in our example above is assigned a **Budget Pay Category** of **01**, which is defined as 'Bus Drivers' as shown in the drop-down box below.

| PCG Select Value          |
|---------------------------|
| 01 Bus Drivers            |
| 02 Custodians             |
| 03 Registered Nurses      |
| 04 Certified Bookkeeper   |
| 05 Clinic Aide            |
| 06 Media Clerk            |
| 07 BUDGET PAY CATEGORY 07 |
| 08 BUDGET PAY CATEGORY 08 |
| 09 BUDGET PAY CATEGORY 09 |
| 10 BUDGET PAY CATEGORY 10 |
| 11 BUDGET PAY CATEGORY 11 |
| 12 BUDGET PAY CATEGORY 12 |
| 13 BUDGET PAY CATEGORY 13 |
| 14 BUDGET PAY CATEGORY 14 |
| 15 BUDGET PAY CATEGORY 15 |
| 16 BUDGET PAY CATEGORY 16 |
|                           |
| Done Cancel               |

Drop-Down Box for the **Budget Pay Category** Field (**Budget Pay Category** field names **are system-specific.**)

When the *Create Budget Sandbox* procedure is executed, the employee's **Local Years of Experience** field will be incremented by 1, as specified on the control screen, so that the employee's record will reflect **11** years of local experience in the *SANDBOX - Update/Display Gross Data* screen. The employee's **Budget Pay Category** field is **01** for Bus Drivers. Therefore, the 'Bus Drivers' user-defined salary schedule will contain the salary data for this employee. PCGenesis uses the **2015** *User-Defined Salary Schedule*, as shown below, and looks up the annual user-defined salary for 11 years of experience for 'Bus Drivers', and extracts \$42,448.00 as the correct annual salary for 260 days for this employee. Refer to the *Budget System Operations Guide*, *Section D: SANDBOX Special Functions* for information about configuring user-defined salary schedules.

| 🔲 PCG | 5 Dist=8991 Rel=14.0 | )2.00 06/17/2014 P                                                     | CW 001 SV C:\DEVS | S C:\SECOND      | WHITE            | _ 8 ×            |
|-------|----------------------|------------------------------------------------------------------------|-------------------|------------------|------------------|------------------|
|       |                      | SANDBOX (                                                              | JSER DEFINED SA   | LARY SCHEDULE    |                  | BUDCM500         |
|       |                      | USER DEF                                                               | INED SALARY SCH   | EDULE 2015       |                  |                  |
| Years |                      |                                                                        |                   |                  |                  |                  |
| Exp   | Bus Drivers          | Custodians                                                             | Reg Nurses        | Cert Bookkeep    | Clinic Aide      | Media Clerk      |
| 0     | 31586.00             | 32505.00                                                               | 31586.00          | 33424.00         | 35597.00         | 38438.00         |
| 1     | 31586.00             | 32505.00                                                               | 31586.00          | 33424.00         | 35597.00         | 38438.00         |
| 2     | 32534.00             | 33480.00                                                               | 31586.00          | 34427.00         | 36665.00         | 39591.00         |
| 3     | 33510.00             | 34484.00                                                               | 31586.00          | 35460.00         | 37765.00         | 40779.00         |
| 4     | 34515.00             | 35519.00                                                               | 31586.00          | 36524.00         | 38898.00         | 42002.00         |
| 5     | 35550.00             | 36585.00                                                               | 31586.00          | 37985.00         | 40454.00         | 43682.00         |
| 6     | 36617.00             | 37683.00                                                               | 31586.00          | <u>39125.00</u>  | 41668.00         | 44992.00         |
| 7     | 37716.00             | 38813.00                                                               | 31586.00          | 40886.00         | 43543.00         | 47017.00         |
| 8     | 38847.00             | 39977.00                                                               | 31586.00          | 42113.00         | 44849.00         | 48428.00         |
| 9     | 40012.00             | 41176.00                                                               | 31586.00          | 43376.00         | 46194.00         | 49881.00         |
| 10    | 41212.00             | 42411.00                                                               | 31586.00          | 44677.00         | 47580.00         | 51377.00         |
| 11    | 42448.00             | 43683.00                                                               | 31586.00          | 46017.00         | 49007.00         | <u>52918.00</u>  |
| 12    | 43721.00             | 44993.00                                                               | 31586.00          | 47398.00         | 50477.00         | <u>54506.00</u>  |
| 13    | 45033.00             | 46343.00                                                               | 31586.00          | 48820.00         | <u>51991.00</u>  | <u>56141.00</u>  |
| 14    | 46384.00             | 47733.00                                                               | 31586.00          | <u>50285.00</u>  | 53551.00         | 57825.00         |
| 15    | 50000.00             | 50000.00                                                               | 50000.00          | 53000.00         | 54000.00         | <u>58000.00</u>  |
| 16    | 60000.00             | 60000.00                                                               | 60000.00          | 60000.00         | 60000.00         | 60000.00         |
| 17    | 70000.00             | 70000.00                                                               | 70000.00          | 70000.00         | 70000.00         | 70000.00         |
| 18    | 80000.00             | 80000.00                                                               | 80000.00          | 80000.00         | 80000.00         | 80000.00         |
| 19    | <u>90000.00</u>      | 90000.00                                                               | 90000.00          | <u>90000.00</u>  | 90000.00         | 90000.00         |
| 20    | <u>100000.00</u>     | <u>100000.00</u>                                                       | <u>100000.00</u>  | <u>100000.00</u> | <u>100000.00</u> | 100000.00        |
| 21    | <u>110000.00</u>     | <u>110000.00</u>                                                       | <u>110000.00</u>  | <u>110000.00</u> | <u>110000.00</u> | 110000.00        |
| 22    | <u>120000.00</u>     | <u>120000.00</u>                                                       | <u>120000.00</u>  | <u>120000.00</u> | <u>120000.00</u> | <u>120000.00</u> |
| 23    | <u>130000.00</u>     | <u>130000.00</u>                                                       | <u>130000.00</u>  | <u>130000.00</u> | <u>130000.00</u> | <u>130000.00</u> |
| 24    | <u>140000.00</u>     | <u>140000.00</u>                                                       | <u>140000.00</u>  | <u>140000.00</u> | <u>140000.00</u> | <u>140000.00</u> |
|       |                      |                                                                        |                   |                  |                  |                  |
| (Use  | scroll keys to       | page through pag                                                       | / categories.)    |                  |                  |                  |
|       | ENTER=Validate       | F3-Print Scre                                                          | en F10-Load f     | rom File F16=E   | xit              |                  |
|       | F3 🖨 F               | <b>, 6▲</b>   <b>F</b> 5 <b>€▼</b>   <b>F</b> 6 <b>1▲</b>   <b>F</b> 2 | , 🔽 📔             | F10 GRE          | ATE:             | 14.02.00         |
| F16   |                      |                                                                        |                   |                  |                  |                  |

User-Defined Salary Schedule

To calculate the salary for the gross data lines flagged with a **Budget Flag** of **'U'** in the budget sandbox, PCGenesis prorates the user-defined salary of \$42,448.00 for 210 days. Therefore, it calculates \$42,448 times 210 days, and then divides the product by 260 days, to give \$34,284.92 as the new annual user-defined salary for this employee. Since the employee is paid 24 times per year, the pay period amount to be disbursed over the salary account lines is \$34,284.92 divided by 24, or \$1,428.54 per pay period.

In the example below <u>two</u> gross data account lines are flagged with a **Budget Flag** of 'U', so the pay period amount is distributed over account lines #2 and #3. The \$1,428.54 is then distributed over all 'U' flagged salary lines in proportion to the original salary distribution. Therefore, the salary of account line #2 is now \$1,296.40 and the salary for account line #3 is now \$132.14 for a total of \$1,428.54 in the budget sandbox.

| Status Helive SHNDBOA - Opuace/Display Gross Data                               | PAY07    |
|---------------------------------------------------------------------------------|----------|
| EmpNo 89484 BA5KSDALE, VA5NESA Class 17 BUS DRIVERS                             |          |
| SSN 999-08-9484 Loc 8012 Location 008012 Job cd 461 BUS DRIVER                  |          |
| Salary sched Uert level Pay step E State yrs U Local yrs 11                     |          |
| WORK SCHED ID HRS/Day 5.000 Days/Week 0 Hrs/Week 25.00 13/14 pay 5W Budget p    | ay cat 1 |
| Hill work uays 210 vays worked fiv 0.00 mis per 0.00 vays docked fiv 0.00 mis p | er 0.00  |
| Proc Pay Pay Rate Days/Hrs Days/Hrs Regular                                     |          |
| Type Type Hrly/Daly Regular Overtime Gross                                      |          |
| 61. S 1296.46                                                                   |          |
| 02. S 132.14                                                                    |          |
| 63.                                                                             |          |
| Pay sch. # 24                                                                   |          |
|                                                                                 |          |

Gross Data Results in the SANDBOX when 2015 User-Defined Salary Schedule using 210 Work Days is specified

#### A8. Processing for Budget Flag 'X' or Spaces

<u>Processing for Budget Flag 'X' or Spaces</u>: Do not bring the gross data account line over to the budget process. Budget Flag 'X' or spaces is generally used for substitute pay, one-time stipends, etc.

| Proc               | Pay         |           |             |   | puace       | 1012        | лау ы        | U35 L      | , a ( | La     | Regular | Budget   |
|--------------------|-------------|-----------|-------------|---|-------------|-------------|--------------|------------|-------|--------|---------|----------|
| Туре               | Туре        | Yr        | Fnd         | F | Prgm        | Fnct        | Objct        | Fcty       | В     | Addt'l | Gross   | Flaq     |
| 01. <u>s</u>       | <u>0010</u> | <u>14</u> | <u>100</u>  | _ | <u>1455</u> | <u>2400</u> | <u>13100</u> | <u>198</u> | _     |        | 5119.67 | <u>s</u> |
| 02. <u>S</u>       | <u>0011</u> | <u>14</u> | <u>100</u>  | _ | <u>1455</u> | <u>2400</u> | <u>13000</u> | <u>103</u> | _     |        | 255.98  | 2        |
| 03. <mark>S</mark> | <u>0036</u> | <u>14</u> | <u>100</u>  | _ | <u>1455</u> | <u>2400</u> | <u>13100</u> | 189        | _     |        | 591.33  | M        |
| 04. <mark>S</mark> | 0031        | 14        | <u>6 02</u> | _ | <u>9990</u> | 3100        | 11600        | 189        | _     |        | 1297.15 | A        |
| 05. <u>S</u>       | 0031        | <u>14</u> | <u>482</u>  | _ | 1862        | 1000        | <b>11300</b> | <b>198</b> | _     |        | 200.00  |          |
|                    |             |           |             |   |             |             |              |            |       |        |         |          |
| _                  |             | _         |             | _ |             |             |              |            | _     |        |         | _        |

Payroll Gross Data Screen with Budget Flag Field

| Proc<br>Type<br>M. <u>S</u> | Pay<br>Type<br><mark>0010</mark> | Yr<br><u>14</u> | Fnd<br><u>100</u> | F | Prgm<br><u>1455</u> | Fnct<br><u>2400</u> | 0bjct<br><u>13100</u> | Fcty<br><u>198</u> | B | Addt'1 | Regular<br>Gross<br>5049.58 |
|-----------------------------|----------------------------------|-----------------|-------------------|---|---------------------|---------------------|-----------------------|--------------------|---|--------|-----------------------------|
| 02. <u>S</u>                | <u>0011</u>                      | <u>14</u>       | <u>100</u>        | _ | <u>1455</u>         | <u>2400</u>         | <u>13000</u>          | <u>103</u>         | _ |        | 252.37                      |
| 03. <mark>S</mark>          | <u>0036</u>                      | <u>14</u>       | <u>100</u>        | _ | <u>1455</u>         | <u>2400</u>         | <u>13100</u>          | <u>189</u>         | _ |        | 591.33                      |
| 04. <mark>S</mark>          | 0031                             | <u>14</u>       | <u>6 82</u>       | _ | <u>9990</u>         | 3100                | 11600                 | 189                | _ |        |                             |
| 95.                         |                                  | 00              |                   |   |                     |                     |                       |                    |   |        |                             |

Gross Data Results in the SANDBOX

## **Procedure B: Create Budget SANDBOX**

| Step | Action                                                                                            |
|------|---------------------------------------------------------------------------------------------------|
| 1    | From the <i>Business Applications Master Menu</i> , select <b>5</b> ( <b>F5</b> - Budget System). |

#### The following screen displays:

S

| A PC   | CG Dist=8991  | Rel=18.04.00                        | 01/11/2019                            | PCG 003                          | SV C:\DEVSYS Budget S | C:\SECOND<br><b>ystem</b> | WHITE           | - | - 🗆 ×<br>Budgmenu |
|--------|---------------|-------------------------------------|---------------------------------------|----------------------------------|-----------------------|---------------------------|-----------------|---|-------------------|
|        | FKeg          | ,                                   |                                       |                                  | Master                | Menu                      |                 |   |                   |
|        | 1             | <mark>] Create</mark>               | <mark>Budget SA</mark> l              | NDBOX                            |                       |                           |                 |   |                   |
|        | 2             | Sande                               | IOX Update                            | Menu                             |                       |                           |                 |   |                   |
|        | 3             | Create                              | SANDBOX                               | Reports                          | and CSV Ext           | ernal File for            | Budget Load     |   |                   |
|        | <b>4</b><br>5 | Print Emplo<br>  Employ<br>  Employ | yee Budge<br>/ee Numbe<br>/ee Name \$ | t Detail<br>r Sequer<br>Sequenci | Listings:<br>nce<br>e |                           |                 |   |                   |
|        | 6             | ] Recalc                            | ulate Cycle                           | Gross,                           | State, Local,         | Other Salary,             | Annual Contract |   |                   |
|        | 7             | Sande                               | IOX Specia                            | l Functio                        | ns Menu               |                           |                 |   |                   |
|        | 20            | Sande                               | OX File Re                            | organiza                         | ation                 |                           |                 |   |                   |
|        |               |                                     |                                       |                                  |                       |                           |                 |   |                   |
|        |               |                                     |                                       |                                  |                       |                           |                 |   |                   |
|        |               |                                     |                                       |                                  |                       |                           |                 |   |                   |
| Mantur | User          |                                     | 1 1                                   |                                  |                       | 1 1                       |                 |   | 18.04.00          |
| F16    | US Vord       | PAY VENI<br>MONITOR MONITOR         | 2                                     |                                  |                       |                           |                 |   |                   |
|        | Action        |                                     |                                       |                                  |                       |                           |                 |   |                   |
|        | Select        | 1 (F1                               | – Creat                               | e Bud                            | lget SAN              | DBOX).                    |                 |   |                   |

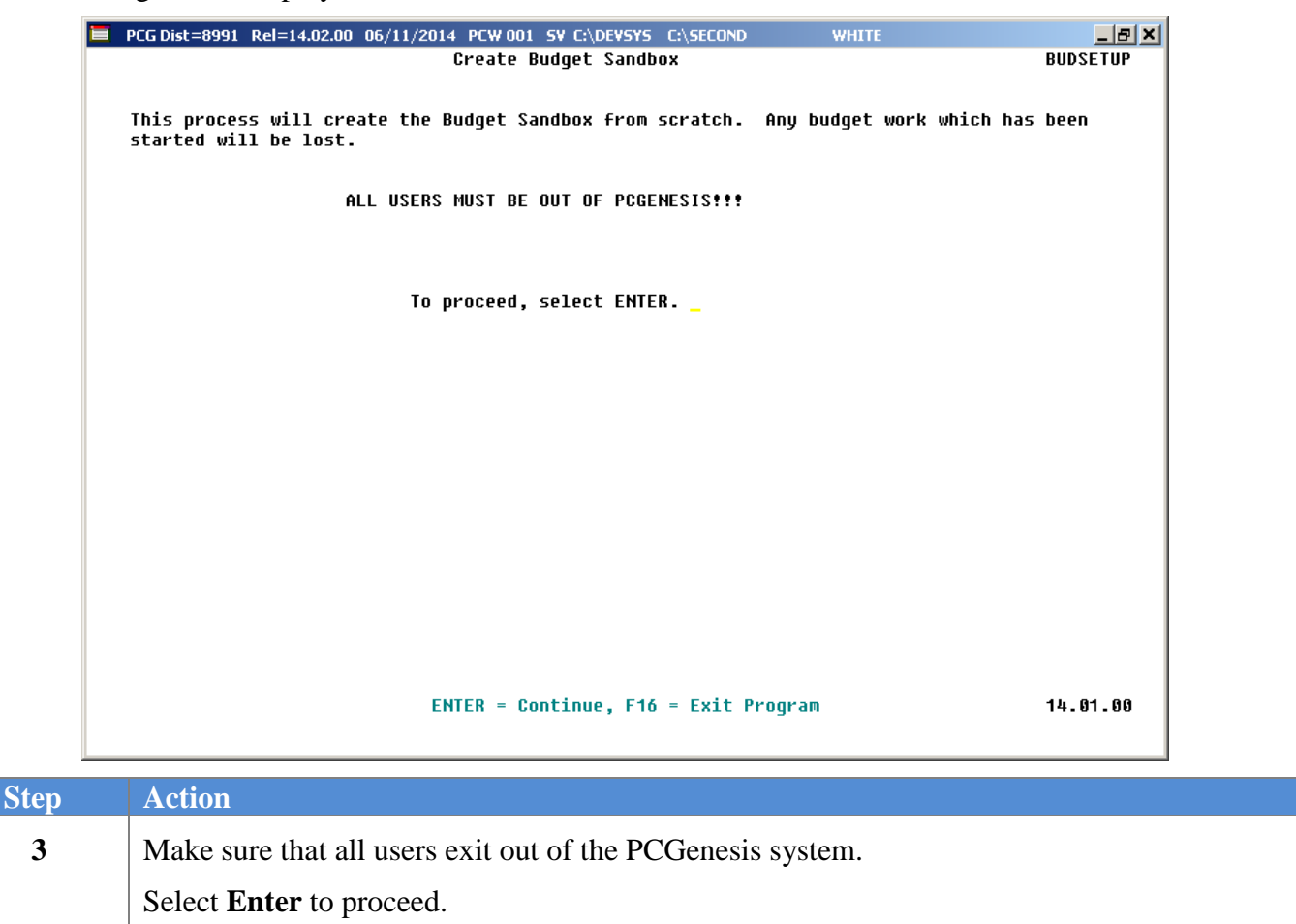

The following screen displays briefly:

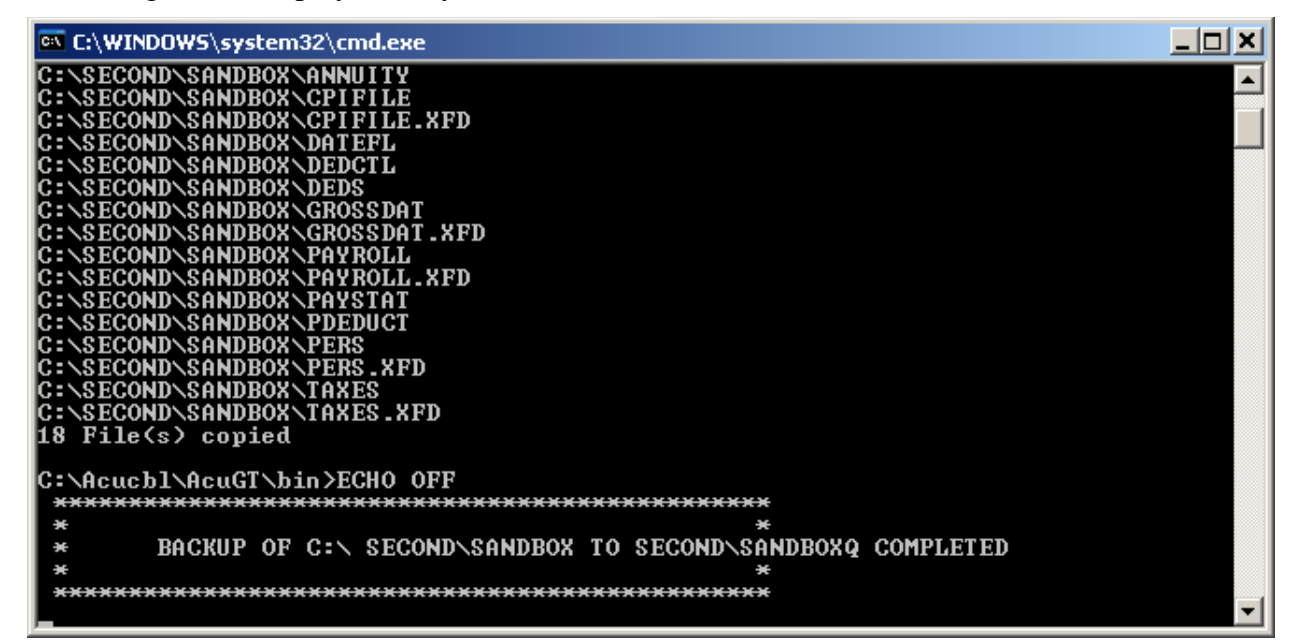

Georgia Department of Education August 8, 2019 • 2:45 PM • Page 34 of 46 All Rights Reserved.

| 🔲 РС                   | G Dist=8991                      | Rel=14.02.00                           | 06/11/2014                  | PCW 001 SV (               | C:\DEVSYS C:           | SECOND                             | WH                   | ITE                           |     |      | _       | BX   |
|------------------------|----------------------------------|----------------------------------------|-----------------------------|----------------------------|------------------------|------------------------------------|----------------------|-------------------------------|-----|------|---------|------|
|                        |                                  |                                        |                             | Create                     | Budget Sa              | ndbox                              |                      |                               |     |      | BUDDATI | E    |
| Enter                  | a 'Y' in                         | the Run col                            | umn next                    | to the Scho                | eduled Pay             | (s) and Emp]                       | Loyer                | GHI(s)                        | for | this | payroll | run. |
| Pay<br>Sch<br>12<br>24 | No. Pays<br>Tax Calc<br>12<br>24 | Descriptio<br>MONTHLY PA<br>BI-MONTHLY | N<br>YROLL CYCI<br>Schedule | LE<br>For 2014             | Period<br>1<br>1       | Check Date<br>06/11/14<br>06/11/14 | Run<br><u>Y</u><br>Y | Emplr<br>GHI<br><u>Y</u><br>Y |     |      |         |      |
| 1                      | NOTE: Vei<br>ret                 | ify the NO.<br>urn to the              | OF PAYS (<br>Display/u      | For TAX CAI<br>PDATE PAY S | LCulation<br>SCHEDULES | field. If i<br>function and        | incori<br>1 modi     | rect,<br>ify.                 |     |      |         |      |
|                        |                                  |                                        |                             |                            |                        |                                    |                      |                               |     |      |         |      |
|                        |                                  |                                        |                             |                            |                        |                                    |                      |                               |     |      |         |      |
|                        |                                  |                                        |                             |                            |                        |                                    |                      |                               |     |      |         |      |
| E                      | NTER = Coi                       | tinue, F16                             | = Exit                      |                            |                        |                                    |                      |                               |     |      | 14.02.  | 90   |
|                        | Action                           |                                        |                             |                            |                        |                                    |                      |                               |     |      |         |      |
|                        |                                  |                                        |                             |                            |                        |                                    |                      |                               |     |      |         |      |

| 4 | Enter <b>Y</b> (Yes) in the <b>Run</b> and <b>Emplr GHI</b> (Employer Georgia Health Insurance) columns for the appropriate <b>Pay Sch</b> (Payrolls Schedules).                                                                                                    |
|---|----------------------------------------------------------------------------------------------------|
|   | The user may select which <b>Payroll Schedules</b> to budget. For example, if the district has both a monthly (12) and bi-monthly (24) payroll, the user has the ability to select ' <b>Y</b> ' (Yes) for both the <i>Pay Schedule 12</i> and <i>Pay Schedule 24</i> <b>Run</b> parameters. |
|   | The user may also select whether or not the system should calculate the Employer GHI ( <b>Emplr GHI</b> ) contribution for the budgeting procedure. Enter ' <b>Y</b> ' (Yes) to calculate the Employer GHI or enter ' <b>N</b> ' (No) to suppress the employer GHI calculation.             |
| 5 | Verify the No. Pays Tax Calc (Number of Payrolls Tax Calculation) field has defaulted correctly.                                                                                                    |
| 6 | Select Enter (Continue).                                                                                                    |

| =                           | PCG Dist=8991                                                                   | Rel=14.02.00                                                             | U6/11/2014 H                                                              | Ciroor Sr                                                               | C:\DE#515 C                                                    | :\SECOND                                                | WH                                 | ITE                                 |               |               | _                                            | BX                           |
|-----------------------------|---------------------------------------------------------------------------------|--------------------------------------------------------------------------|---------------------------------------------------------------------------|-------------------------------------------------------------------------|----------------------------------------------------------------|---------------------------------------------------------|------------------------------------|-------------------------------------|---------------|---------------|----------------------------------------------|------------------------------|
|                             |                                                                                 |                                                                          |                                                                           | Create                                                                  | Budget Sa                                                      | ndbox                                                   |                                    |                                     |               |               | BUDDAT                                       | E                            |
| Ent<br>Paj<br>Sci<br>1<br>2 | er a 'Y' in<br>y No. Pays<br>h Tax Calc<br>2 12<br>4 24                         | the Run co<br>Description<br>MONTHLY P<br>BI-MONTHL                      | Lumn next t<br>on<br>AYROLL CYCL<br>Y SCHEDULE                            | o the Sch<br>E<br>FOR 2014                                              | eduled Pay<br>Period<br>1<br>1                                 | (s) and Emp<br>Check Date<br>06/11/14<br>06/11/14       | loyer<br>Run<br>Y<br>Y             | GHI(s)<br>Emplr<br>GHI<br>Y<br>Y    | for           | this          | payroll                                      | run.                         |
|                             | NOTE: Ver<br>ret<br>The<br>pai                                                  | ify the NO<br>urn to the<br>Selected<br>d during t<br>7 <u>8 9 11</u>    | of PAYS f<br>DISPLAY/UP<br>Classes' s<br>nis payroll<br><u>12 17 20 2</u> | For TAX CA<br>PDATE PAY :<br>Shown belo<br>run. Er<br>21 <u>22 23 2</u> | LCulation<br>SCHEDULES<br>w will ind<br>ase any cl<br><u>4</u> | field. If<br>function an<br>licate which<br>ass which s | incorn<br>d modi<br>emplo<br>hould | rect,<br>ify.<br>oyees ar<br>NOT be | re to<br>paid | be            |                                              |                              |
|                             |                                                                                 |                                                                          |                                                                           |                                                                         |                                                                |                                                         |                                    |                                     |               |               |                                              |                              |
|                             | ENTER = Cor                                                                     | tinue, F1                                                                | 5 = Reenter                                                               |                                                                         |                                                                |                                                         |                                    |                                     |               |               | 14.02.                                       | 00                           |
|                             | ENTER = Cor                                                                     | tinue, F14                                                               | 5 = Reenter                                                               |                                                                         |                                                                |                                                         |                                    |                                     |               |               | 14.02.                                       | 88                           |
| )                           | ENTER = Cor<br>Action<br>To omit<br>pay clas<br>The user<br>procedu             | tinue, F1<br><b>pay cla</b><br>s field(s).<br>: may def<br>re. For e     | 5 = Reenter<br>Sses fron<br>ine which<br>xample, t                        | n <b>this bu</b><br>h payroll<br>he user 1                              | udget ru<br>l class co<br>may deci                             | <b>m:</b> Select<br>odes shoul<br>de NOT t              | t the<br>d be<br>o pro             | space<br>selecto                    | bar<br>ed fo  | cont          | 14.82.<br>inuous<br>e budg<br><u>itute</u> p | ٥٥<br>sly w<br>getin<br>ayro |
|                             | ENTER = Cor<br>Action<br>To omit<br>pay clas<br>The user<br>procedu<br>codes du | tinue, F1<br>pay class<br>field(s).<br>may def<br>re. For e<br>uring the | 5 = Reenter<br>Sses fron<br>ine which<br>xample, t<br>budget pr           | h <b>this bu</b><br>h payroll<br>he user r<br>rocedure                  | udget ru<br>l class co<br>may deci                             | n: Select<br>odes shoul<br>de NOT to                    | t the<br>d be<br>o pro             | space<br>selecto                    | bar<br>ed fo  | cont<br>or th | 14.82.<br>inuous<br>e budg<br><u>itute</u> p | 80<br>sly v<br>getin<br>ayro |

Select Enter twice. 8

|      | PCG Dist=8991 Rel=14.02.00 06/11/2014 PCW 001 SV C:\DEVSYS C:\SECOND WHITE                                                                                                    | _ & ×                                |
|------|----------------------------------------------------------------------------------------------------|--------------------------------------|
|      | Create Budget Sandbox B                                                                                                    | UDDATE                               |
|      | Enter a 'V' next to the pension types to be deducted on this payroll run:<br>(1) Old PSERS Y<br>(2) TRS Y<br>(3) OLDERS Y<br>(4) NEWERS Y<br>(5) New PSERS Y                   | UDDHTE                               |
|      | ENTER = Continue, F16 = Exit 1                                                                                                    | 4 - 02 - 00                          |
| Step | Action                                                                                                    |                                      |
| 9    | Enter $\mathbf{Y}$ (Yes) or $\mathbf{N}$ (No) in the appropriate fields to identify the pension t<br>The user defines which pension types to calculate during the budget proce | ype deductions.<br>edure. Typically, |
|      | the user would select only those pension codes which have an employer c component, such as TRS and Old and New ERS.                                                            | ontribution                          |
| 10   | Select Enter (Continue).                                                                                                    |                                      |

|    |                                                                           | 110.1775                   |                           |
|----|---------------------------------------------------------------------------|----------------------------|---------------------------|
|    | Create Budget Sandbox                                                     | WHITE                      | BUDDATE                   |
|    | Entor a 'V' novt to the tune of salary lines to be clear                  | red on this nauro          | 11 run:                   |
|    |                                                                           | reu un chis payro          | ,ii run.                  |
|    |                                                                           |                            |                           |
|    |                                                                           |                            |                           |
|    | NOTE: Fields to be cleared will be Regular Hours, Regular G               | ross, and GHI Dis          | stribution.               |
|    |                                                                           |                            |                           |
|    |                                                                           |                            |                           |
|    |                                                                           |                            |                           |
|    |                                                                           |                            |                           |
|    |                                                                           |                            |                           |
|    |                                                                           |                            |                           |
|    |                                                                           |                            |                           |
|    |                                                                           |                            |                           |
|    |                                                                           |                            |                           |
|    | ENTER = Continue, F16 = Exit                                              |                            | 14.02.00                  |
|    |                                                                           |                            |                           |
| ep | Action                                                                    |                            |                           |
| 11 | Enter <b>Y</b> (Yes) or <b>N</b> (No) in the <b>HOURLY</b> or <b>DAIL</b> | $\mathbf{Y}$ fields to ide | entify the type of s      |
|    | to be cleared for the <b>Regular Hours</b> and <b>Regular</b> (           | Gross fields.              |                           |
|    | The user selects if the hourly and/or daily salary lin                    | es will be clea            | ared during the bu        |
|    | procedure. Generally, these options should be set to                      | o ' <b>N</b> ' so that the | he hours/days on          |
|    | hourly/daily salary account lines ( <b>Process Type Co</b>                | odes of 'H' or             | <b>'D'</b> ) are retained |
|    | budgeting purposes.                                                       |                            |                           |
|    |                                                                           |                            |                           |
| 17 | Select Enter (Continue)                                                   |                            |                           |

| È   | PCG Dist=8991 Rel=14.02.00 06/11/2014 PCW 001 SV C:\DEVSYS C:\SECOND WHITE<br>Create Budget Sandbox                                                                                                    | BUDDATE                                                                        |
|-----|----------------------------------------------------------------------------------------------------|--------------------------------------------------------------------------------|
|     | Enter a 'Y' next to the Gross types to be selected on this payroll run:                                                                                                    |                                                                                |
|     | (1) Regular Gross Types (H,D,S) Y                                                                                                    |                                                                                |
|     | (2) Special Gross Types (A,B,P,Q,X,Y,Z) <u>Y</u>                                                                                                    |                                                                                |
|     | NOTE: On a normal payroll run, both the REGULAR and SPECIAL gross type fields shou                                                                                                    | ld be 'Y'.                                                                     |
|     | On a special/bonus payroll run, only the SPECIAL gross type field should be                                                                                                    | a 'Y'.                                                                         |
|     |                                                                                                    |                                                                                |
|     | ENTER = Continue, F16 = Exit                                                                                                    | 14.02.00                                                                       |
| tep | Action                                                                                                    |                                                                                |
| 13  | To budget Regular Gross Types (H, D, S): Enter Y (Yes).                                                                                                    |                                                                                |
|     | To budget Special Gross Types (A, B, P, Q, X, Y, Z): Enter Y (Yes                                                                                                    | ).                                                                             |
|     | Regular Gross Types:                                                                                                    |                                                                                |
|     | S – Regular salary with pension and taxes<br>D – Regular daily with pension and taxes<br>H – Regular hourly with pension and taxes                                                                                                    |                                                                                |
|     | Special Gross Types:                                                                                                    |                                                                                |
|     | <ul> <li>A –Daily/Hourly adjustment NO pension calculation</li> <li>B –Salary adjustment NO pension calculation</li> <li>X –Daily/Hourly, with FICA, NO pension/annuities or</li> <li>Y –Salary, with FICA, NO pension/annuities or tax calculation</li> <li>Q –Salary adjustment with taxes and pension calculation</li> <li>P – Daily/Hourly adjustment with taxes and pension calculation</li> <li>Z – Pension adjustment only</li> </ul>                                                                       | tax calculation<br>culation<br>on<br>lculation                                 |
|     | The user selects whether <b>Regular Gross Types</b> ( <b>H</b> , <b>D</b> , <b>S</b> ) and/or <b>Spec</b><br><b>B</b> , <b>P</b> , <b>Q</b> , <b>X</b> , <b>Y</b> , <b>Z</b> ) will be processed by the budgeting procedure. For e<br>wish to budget only <b>Regular Gross Types</b> ( <b>H</b> , <b>D</b> , <b>and S</b> ) and NOT bu<br><b>Types</b> ( <b>A</b> , <b>B</b> , <b>P</b> , <b>Q</b> , <b>X</b> , <b>Y</b> , <b>Z</b> ) since special gross types are typically use<br>payments and special payments | ial Gross Types<br>example, the user<br>adget Special Gro<br>ed for substitute |

| Step | Action                   |
|------|--------------------------|
| 14   | Select Enter (Continue). |

| E | PCG Dist=8991 Rel=14.02.00 06/11/2014 PCW 001 SY C:\DEVSYS C:\SECOND WHITE                                                                                                    | _ 8 ×    |
|---|----------------------------------------------------------------------------------------------------|----------|
|   | Deduction Control                                                                                                    | BUDDATE  |
|   | Enter a 'Y' if the deduction is to be taken.                                                                                                    |          |
|   | 00-FRINCE         N         01-ANNUITY # 1         Y         02-ANNUITY # 2         Y         03-FED W/H TAX         N           04-GA INCOME TAX         N         08-HEALTH INS         Y         09-HEALTH INS         Y         10-UENDOR         005403         N           12-I-UNDR         005674         Y         13-CUNION         001430         N         15-I-UNDR         005983         Y         16-COURT W/H         N           17-UENDOR         005983         Y         13-CUNION         001430         N         15-I-UNDR         005503         Y         16-COURT W/H         N           122-I-UNDR         005983         Y         23-I-UNDR         005572         Y         24-I-UNDR         005517         Y         25-UENDOR         005077         N           26-UENDOR         005948         Y         31-UENDOR         003039         N         22-IUNDR         005948 Y         29-IUNDR         004864 Y           30-UENDOR         005948         N         31-UENDOR         003412         N         32-UENDOR         004236         N         33-I-UNDR         0048644         Y |          |
|   | ENTER to Proceed, F16 to EXIT                                                                                                    | 14.02.00 |

*The Create Budget SANDBOX – Deduction Control screen entries are system-specific, and determine whether employer contributions will be included.* 

| Step | Action                                                                                                    |
|------|----------------------------------------------------------------------------------------------------|
| 15   | Enter <b>Y</b> (Yes) or <b>N</b> (No) in the appropriate fields to define the deductions to be taken.                                                                                                    |
|      | The user selects which deduction codes will be processed by the budgeting procedure.<br>Typically, the only deductions which should be considered for budgeting are those<br>deductions which have an employer contribution component. For example, if the district<br>subsidizes employee annuities and Georgia State Health Insurance, then deduction codes 01,<br>02, 08 and 09 should be selected for budgeting. |
| 16   | Select Enter (Continue).<br>"**Processing Request**" briefly displays.                                                                                                    |

| A        | PCG Dist=8991                              | Rel=19.02.00 08/08/2019                                                                  | PCG 003 SV C:\DE                             | VSYS           | C:\SECOND                    | WI                                      | HITE                         | — (              | ⊐ ×                     |
|----------|--------------------------------------------|------------------------------------------------------------------------------------------|----------------------------------------------|----------------|------------------------------|-----------------------------------------|------------------------------|------------------|-------------------------|
|          |                                            |                                                                                          | Create B                                     | udget          | Sandbox                      | t i i i i i i i i i i i i i i i i i i i |                              | BU               | DDATE                   |
| Тур      | pe S lines<br>Enter y<br>Increas<br>Number | (CPI Salary schedu)<br>ear for salary sche<br>e local and state g<br>of work days for ce | Le):<br>edule:<br>years?<br>ertified emplo   | yees:          | 2019<br>Y<br>190             | (CCYY)<br>(Y or N)                      |                              |                  |                         |
| Тур      | pe T lines<br>Enter y<br>Number            | (Local CPI salary s<br>ear for salary scho<br>of work days for co                        | schedule):<br>edule:<br>ertified emplo       | yees:          | <u>2019</u><br>190           | (CCYY)                                  |                              |                  |                         |
| Тур      | pe U lines<br>Enter y                      | (User-defined sala<br>ear for salary scho                                                | y schedule):<br>edule:                       |                | <u>2019</u>                  | (CCYY)                                  |                              |                  |                         |
| Тур      | pe N lines<br>Salary<br>Hourly             | (No salary scheduld<br>lines (S, B, Y, Q)<br>lines (D, H, A, X,                          | ?):<br>: Annual amt<br>P): Amount            | chang<br>chang | e <u>0</u> .<br>e <u>0</u> . | <u>.00</u> - or<br>. <u>50</u> - or     | - Percentage<br>- Percentage | change<br>change | <u>0.0500</u><br>0.0000 |
| Тур      | pe L lines<br>Salary<br>Hourly             | (Local supplement/d<br>lines (S, B, Y, Q)<br>lines (D, H, A, X,                          | extra salary):<br>: Annual amt<br>P): Amount | chang<br>chang | e <u>G</u> .                 | <u>.00</u> - or<br>. <u>50</u> - or     | - Percentage<br>- Percentage | change<br>change | <u>0.0500</u><br>0.0000 |
| Soi<br>E | rt report b<br>ENTER = Con                 | y: ○ Employee name<br>ⓒ Employee ID<br>tinue, F16 = Exit                                 |                                              |                |                              |                                         |                              | 19               | . 02 . 00               |

| Step | Action                                                                                                    |
|------|----------------------------------------------------------------------------------------------------|
| 17   | For Type S lines (CPI salary schedule): Enter the year for the CPI state salary schedule in the Enter year for salary schedule field.                                                                                                    |
| 18   | For Type S lines (CPI salary schedule):                                                                                                    |
|      | Enter <b>Y</b> (Yes) in the <b>Increase local and state years</b> field if employees' local and state years of experience should be incremented by one.                                                                                                    |
|      | Enter N (No) in the <b>Increase local and state years</b> field if the employees' local and state years of experience fields should <u>not</u> be incremented, but should retain their existing values.                                                                     |
| 19   | For Type S lines (CPI salary schedule): Enter the number of annual work days for certified employees in the Number of work days for certified employees field.                                                                                                    |
|      | The user must specify the number of work days for certified employees. Since the CPI state salary schedule is based on 190 days per calendar year, if the number of work days is less than 190, the annual salary on the CPI state salary schedule is prorated accordingly. |
| 20   | <b>For Type T lines (Local CPI salary schedule)</b> : Enter the year for the CPI local salary schedule in the <b>Enter year for salary schedule</b> field.                                                                                                    |

| Step | Action                                                                                                    |
|------|----------------------------------------------------------------------------------------------------|
| 21   | <b>For Type T lines (Local CPI salary schedule)</b> : Enter the number of annual work days for certified employees in the <b>Number of work days for certified employees</b> field.                                                                                                    |
|      | The user must specify the number of work days for certified employees. Since the CPI local salary schedule is based on 190 days per calendar year, if the number of work days is less than 190, the annual salary on the CPI local salary schedule is prorated accordingly.                                                                                                    |
| 22   | For Type U lines (User-defined salary schedule): Enter the year for the user-defined salary schedule in the Enter year for salary schedule field.                                                                                                    |
| 23   | For Type N lines (No salary schedule):                                                                                                    |
|      | <b>For salary lines (S, B, Y, Q)</b> : Specify an <u>annual</u> amount change in the <b>Annual amt change</b> field, or specify a percentage change in the <b>Percentage change</b> field.                                                                                                    |
|      | In the case of <b>Process Type Codes</b> of 'S', 'B', 'Y', or 'Q' (salary lines), a <b>Budget Flag</b> of 'N' allows the user to specify an <u>annual</u> amount change or a percentage change for each flagged gross data account line. If the user specifies an <u>annual</u> amount change, PCGenesis will divide the annual amount by the number of pay periods for the employee, and then distribute the pay period amount over all salary gross data lines flagged with a <b>Budget Flag</b> of 'N'.                                                                                                    |
|      | Alternatively, a percentage change can also be specified for a <b>Budget Flag</b> of ' <b>N</b> ' in the case of ' <b>S</b> ', ' <b>B</b> ', ' <b>Y</b> ', or ' <b>Q</b> ' (salary lines). The percentage change applies to each salary ' <b>N</b> ' line individually.                                                                                                    |
| 24   | For Type N lines (No salary schedule):                                                                                                    |
|      | For hourly lines (D, H, A, X, P): Specify an amount change in the Amount change field, or specify a percentage change in the <b>Percentage change</b> field.                                                                                                    |
|      | In the case of <b>Process Type Codes</b> of ' <b>D</b> ', ' <b>H</b> ', ' <b>A</b> ', ' <b>X</b> ', or ' <b>P</b> ' (hourly/daily lines), a <b>Budget</b><br><b>Flag</b> of ' <b>N</b> ' allows the user to specify an amount change or a percentage change for each<br>flagged gross data account line. The amount change or the percentage change applies to<br>each ' <b>N</b> ' line individually. For example, if an amount change of \$0.50 is specified and the<br>employee is paid a rate of \$35.00 on account line #4 and a rate of \$42.50 on account line #5,<br>the new rates in the budget sandbox will be \$35.50 and \$43.00 respectively. |

| Step | Action                                                                                                    |
|------|----------------------------------------------------------------------------------------------------|
| 25   | For Type L lines (Local supplement/extra salary):                                                                                                    |
|      | For salary lines (S, B, Y, Q): Specify an <u>annual</u> amount change in the Annual amt change field, or specify a percentage change in the <b>Percentage change</b> field.                                                                                                    |
|      | In the case of <b>Process Type Codes</b> of 'S', 'B', 'Y', or 'Q' (salary lines), a <b>Budget Flag</b> of 'L' allows the user to specify an <u>annual</u> amount change or a percentage change for each flagged gross data account line. If the user specifies an <u>annual</u> amount change, PCGenesis will divide the annual amount by the number of pay periods for the employee, and then distribute the pay period amount over all salary gross data lines flagged with a <b>Budget Flag</b> of 'L'.                                                                                                    |
|      | Alternatively, a percentage change can also be specified for a <b>Budget Flag</b> of 'L' in the case of 'S', 'B', 'Y', or 'Q' (salary lines). The percentage change applies to each salary 'L' line individually.                                                                                                    |
| 26   | For Type L lines (Local supplement/extra salary):                                                                                                    |
|      | For hourly lines (D, H, A, X, P): Specify an amount change in the Amount change field, or specify a percentage change in the <b>Percentage change</b> field.                                                                                                    |
|      | In the case of <b>Process Type Codes</b> of <b>'D'</b> , <b>'H'</b> , <b>'A'</b> , <b>'X'</b> , or <b>'P'</b> (hourly/daily lines), a <b>Budget</b><br><b>Flag</b> of <b>'L'</b> allows the user to specify an amount change or a percentage change for each<br>flagged gross data account line. The amount change or the percentage change applies to<br>each <b>'L'</b> line individually. For example, if an amount change of \$0.50 is specified and the<br>employee is paid a rate of \$35.00 on account line #4 and a rate of \$42.50 on account line #5,<br>the new rates in the budget sandbox will be \$35.50 and \$43.00 respectively. |
| 27   | Select the • radio button to the right of <b>Sort report by</b> to sort the <i>Create Budget SANDBOX Report</i> by either employee name or employee id.                                                                                                    |
| 28   | Select Enter (Continue).<br><i>"**Processing Request**" briefly displays.</i>                                                                                                    |

| <b>T</b> 1 | C 11 |                         |        | 1     |       |
|------------|------|-------------------------|--------|-------|-------|
| The        | tol  | $\int \frac{dw}{dw} dw$ | screen | disn  | lavs. |
| Inc        | 101  | io wing                 | bereen | uisp. | uyb.  |

|             | CG Dist=8991         Rel=18.04.00         01/11/2019         PCG 003         SV C:\DEVSYS         C:\SECOND         WHITE         —        X           Budget System         BUDGMENU                                                                                                    |                       |
|-------------|----------------------------------------------------------------------------------------------------|-----------------------|
|             | FKey Master Menu                                                                                                    |                       |
|             | 1 Create Budget SANDBOX                                                                                                    |                       |
|             | 2 SANDBOX Update Menu                                                                                                    |                       |
|             | 3 Create SANDBOX Reports and CSV External File for Budget Load                                                                                                    |                       |
|             | Print Employee Budget Detail Listings:<br>4 Employee Number Sequence<br>5 Employee Name Sequence                                                                                                    |                       |
|             | 6 Recalculate Cycle Gross, State, Local, Other Salary, Annual Contract                                                                                                    |                       |
|             | 7 SANDBOX Special Functions Menu                                                                                                    |                       |
|             | 20 SANDBOX File Reorganization                                                                                                    |                       |
| Mast<br>F16 | User         PAY         VEND         18 - 94 - 99           U**         Work         PAY         MONITOR         18 - 94 - 99                                                                                                    |                       |
|             | Action                                                                                                    |                       |
|             |                                                                                                    |                       |
|             | To print the report via the Uqueue Print Manager: Select [1] (Uqueue).                                                                                                    |                       |
|             | To print the report via the Uqueue Print Manager: Select (Uqueue).<br>To print the report via Microsoft® Word: Select (MS WORD).                                                                                                    |                       |
|             | To print the report via the Uqueue Print Manager: Select (Uqueue).<br>To print the report via Microsoft® Word: Select (MS WORD).<br>Where appropriate, follow the instructions provided in the <u>Technical System Operations Gu</u><br>User Interface Procedures, Creating the Microsoft®-PCGenesis QWORD Macro for Rep<br>Printing to create the macro necessary to use the feature. | <u>ıide</u> ,<br>port |

| Step | Action                                                                                                    |
|------|----------------------------------------------------------------------------------------------------|
| 31   | Select <b>2</b> ( <b>F2</b> - SANDBOX Update Menu) to review the new gross data amounts generated for all employees.                                                                                                    |
|      | Once the <i>Create Budget SANDBOX</i> process has completed, the user can make any additional changes that are necessary to the employees' gross data salary lines from within the <i>SANDBOX Update Menu</i> . The <i>SANDBOX Update Menu</i> allows the user to modify employee information in the <i>SANDBOX</i> directory including personnel data, deduction data, gross data, and withholding data. The user can also export the <i>SANDBOX</i> gross data, make modifications on a spreadsheet, and then import the <i>SANDBOX</i> gross data back into the PCGenesis budgeting system. |
|      | Since the <i>SANDBOX</i> employee information is in the budget "playground" or "sandbox", any changes made within the budgeting system do <u>not</u> affect the regular, "live" payroll files, and will have no impact on the current scheduled payroll cycle.                                                                                                    |
|      | Refer to the <u>Budget System Operations Guide</u> , Section B: Update Budget SANDBOX for additional instructions.                                                                                                    |

#### **B1.** Create Budget SANDBOX Report - Sample

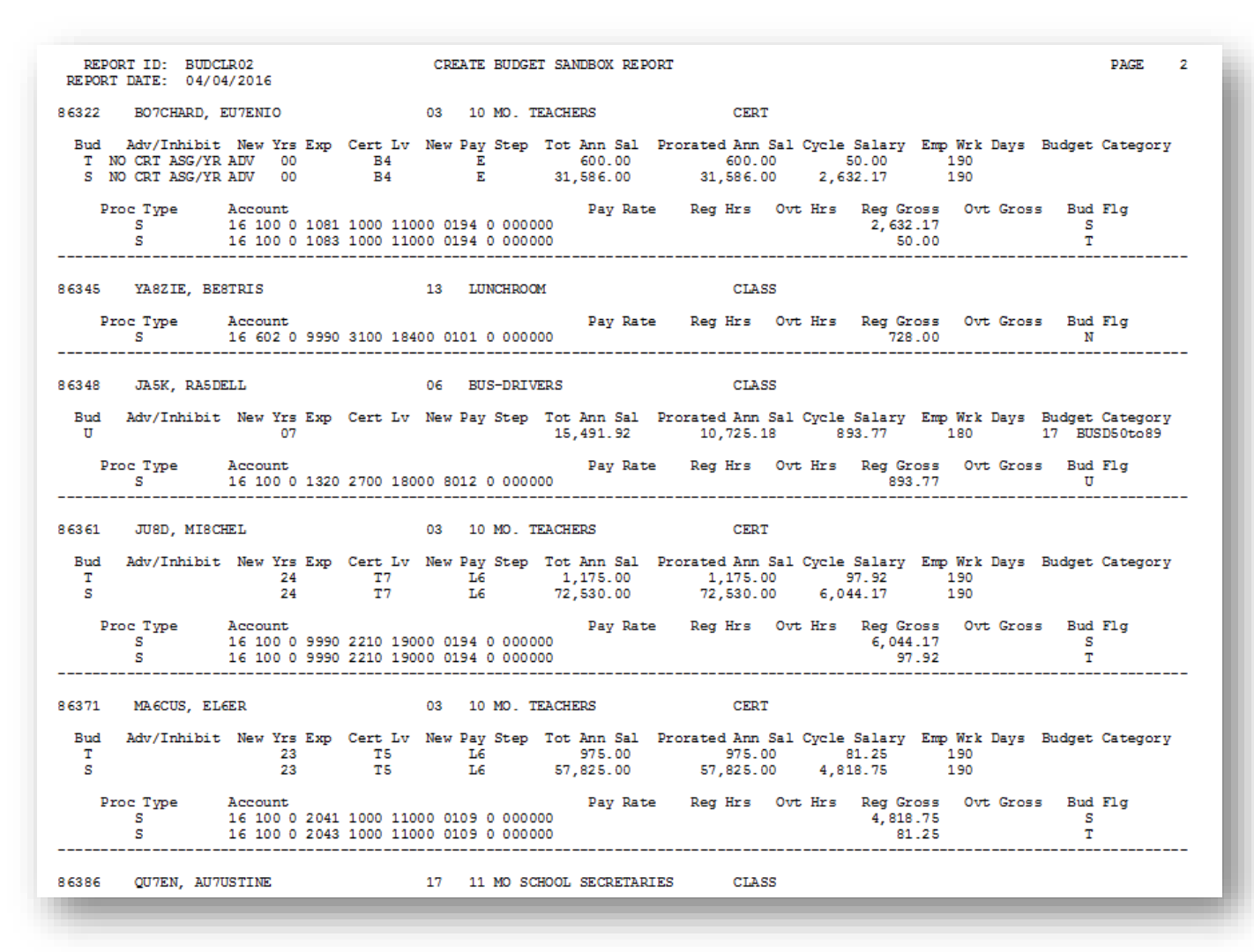